# **English**Central

## 2025年度版 学習の手引き -「教える」ページの 使い方-

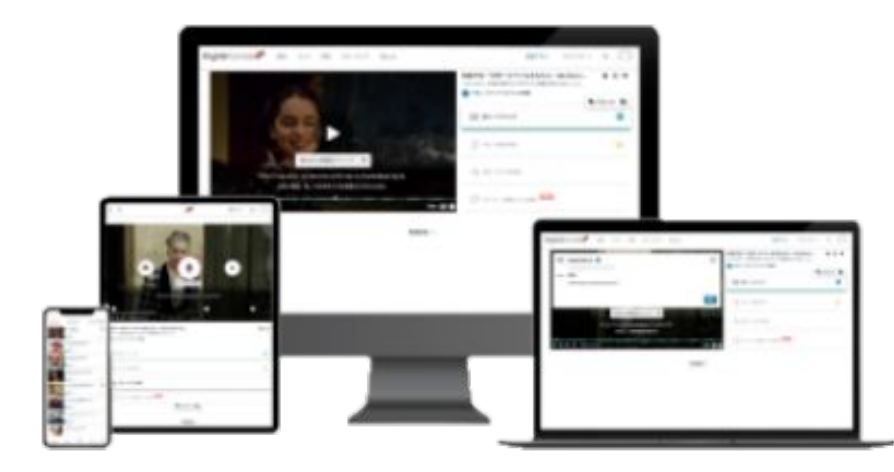

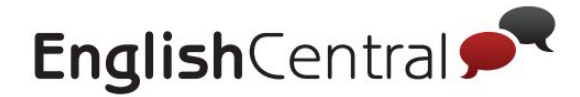

#### EnglishCentral利用開始の前に

- ・EnglishCentralの機能について: p.3
- ・学習者・教師アカウントの作成準備: p.4
- ・「教える」(教師ツール)について: p.5

#### I. クラス管理

1.クラス管理で確認できること: p.7

- Ⅱ. 課題設定 〈学習目標・コース・動画・ボキャブラリービルダー 〉
  - 1. 課題設定で確認できること: p.15
  - 2. 学習目標の設定・変更: <u>p.16</u>
  - 3. 学習目標の設定・変更(詳細): <u>p.17</u>
  - 4. 動画・コースをクラスに追加する: <u>p.18-19</u>
  - 5. ボキャブラリービルダーをクラスに追加する: p.20
  - 6. クラスへのお知らせを配信する: p.21
  - 7. マイクラスページの確認方法: p.22

- **Ⅲ. 課題の設定**(単語テスト)
  - 1. 単語レベルテストの設定: <u>p.25</u>
  - 2. 単語4技能テストの設定: p.26- p.28

#### Ⅳ. 成績レポート

- 1. 成績レポートページで確認できること: p.29
- 2. クラスの学習目標: p.30
- 3. コースのユニット: <u>p.31</u>
- 4. 視聴動画: <u>p.32</u>
- 5. 学習単語数: <u>p.33</u>
- 6. 単語レベルテスト: p.35
- 7. 単語4技能テスト: <u>p.36</u>
- 8. 発話セリフ数(繰り返し無): p.36
- 9. 答える (標準機能):<u>p.37</u>
  - AI チャット (別売オプション): <u>p.38</u>

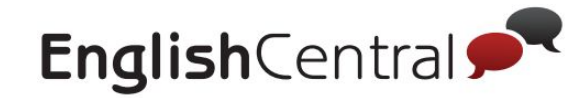

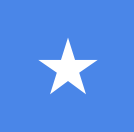

EnglishCentralの機能について

日頃よりEnglishCentralをご利用いただきありがとうございます。

EnglishCentralでは、より快適に英語学習をしていただけるよう、随時機能の変更や更新を 行っています。そのため、このマニュアルとは画面のデザインが変わっていたり、機能が変 わっている可能性があります。

何卒ご理解いただきますようお願いいたします。

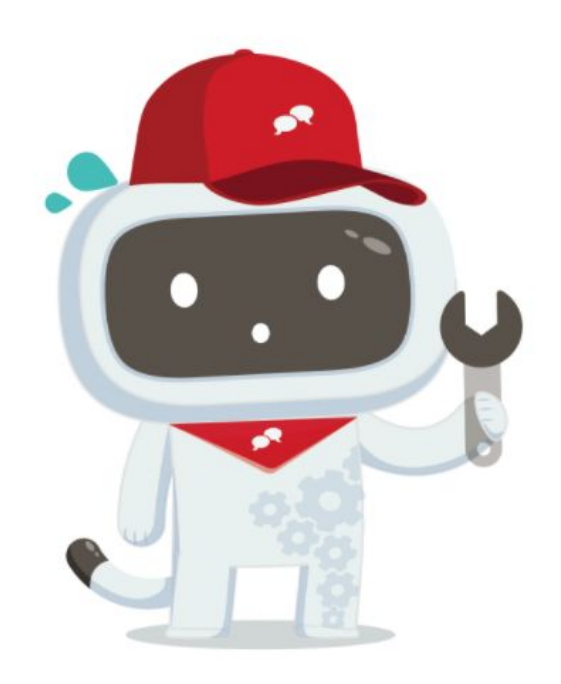

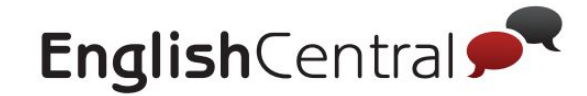

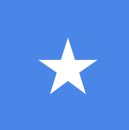

# 学習者・教師アカウントの設定について

EnglishCentralでのクラス設定、学習者・先生アカウント作成はまなびポケットとの連携機能を使用して行われます。

まなびポケット上で設定されたクラスの教師または生徒がまなびポケットから EnglishCentralにログインする と、そのタイミングでアカウントが存在していなければ作成されます。教師アカウントの管理ツールから確認で きるのは、すでに作成済み (ログイン済み)の生徒だけです。

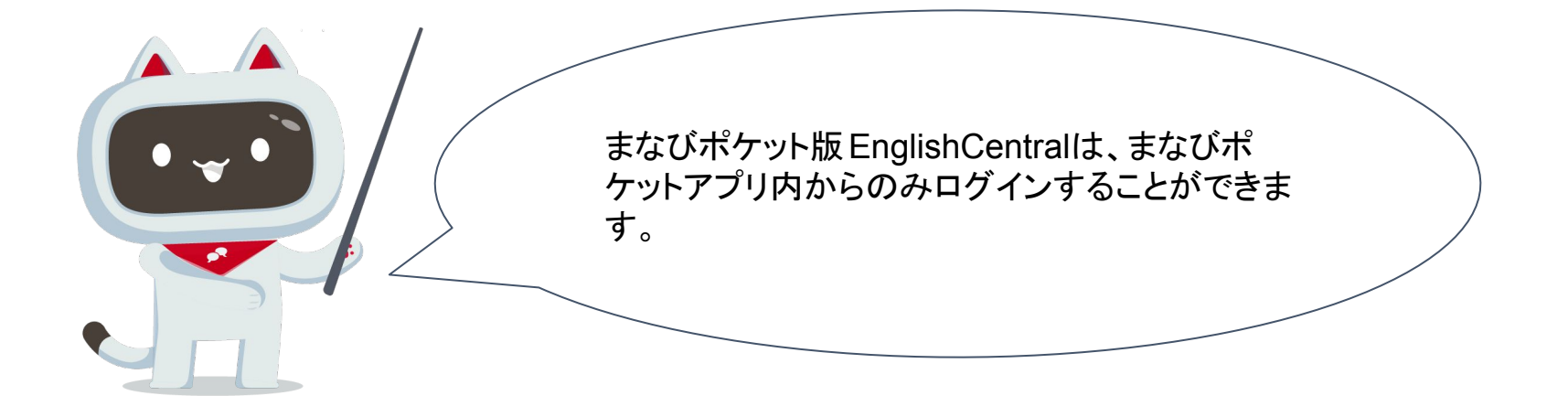

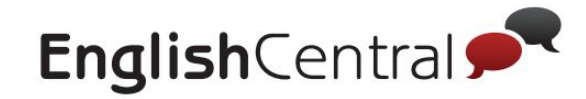

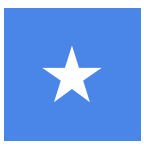

「教える」(教師ツール)について

<mark>「教える」</mark>(教師ツール)とは、クラスに所属する学習者の管理、課題の設定、学習進捗を確認することができる 機能です。「教える」のタブは教師アカウントにのみ表示されます。

| EnglishCentral 📌 | 動画  | コース 単語 スピ                    | ーキング GoLive! | 教える    |                        |        | 料金プラン             | マイクラス 🗸   | a <b>()</b> |
|------------------|-----|------------------------------|--------------|--------|------------------------|--------|-------------------|-----------|-------------|
| ₲ ロゴをアップロード      | ≡ ● | THU_1 • (*                   |              |        |                        |        |                   |           |             |
|                  | クラス | 管理                           |              |        |                        |        |                   |           |             |
| セクション 自 クラス管理    |     |                              |              | 4      | <b>主徒</b> 教師           |        |                   |           |             |
| ■ 課題設定           | 名前  | 前かメールアドレスで検索                 | Q            | 並び替え ▼ | シートの管理▼                | 生徒の管理▼ | 選択済み 🛛            | ページサイズ 10 | 00 -        |
| =7.5             | 0   | ユーザー名                        | 会員プラン        | レベル    | アプリインストー               | ール済    | 有効期限              | グル        | レープ         |
| ▶ 成績レポート         | 0   | <b>1 Emma</b><br>emma@ec.com | アカデミック       | 7      | <ul> <li>はい</li> </ul> |        | 2022/02/18 11:55  | 午後        |             |
| 🍹 ライセンス追加        | Ο   | 2 Rupert<br>rupert@ec.com    | プレミアム        | 1      | • (tl)                 |        | 2022/03/10 4:04 2 | 午後        |             |

【基本機能】

- **クラス管理 Ⅰ.** → 学校、クラス、グループ、教師、学習者の追加、学習者情報の管理
- **学習目標・コース・動画**(課題設定内) **Ⅱ**. →学習目標の設定・宿題配信・お知らせ・動画やコースの登録
- **テスト**(対象の学校のみ、課題設定内) **Ⅲ.** →単語レベルテスト・単語4技能テストの設定
- **成績レポート Ⅳ.** →学習進捗の確認

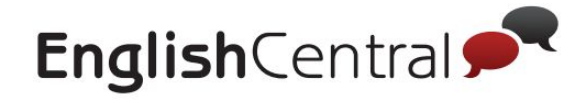

# I. クラス管理

## クラス管理で確認できること

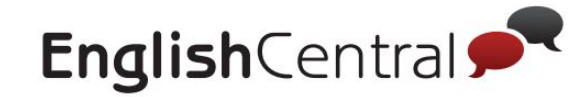

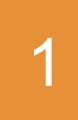

## 「クラス管理」で確認できること

#### 「クラス管理」から、クラスに登録された学習者・先生の情報をまとめて確認できます。

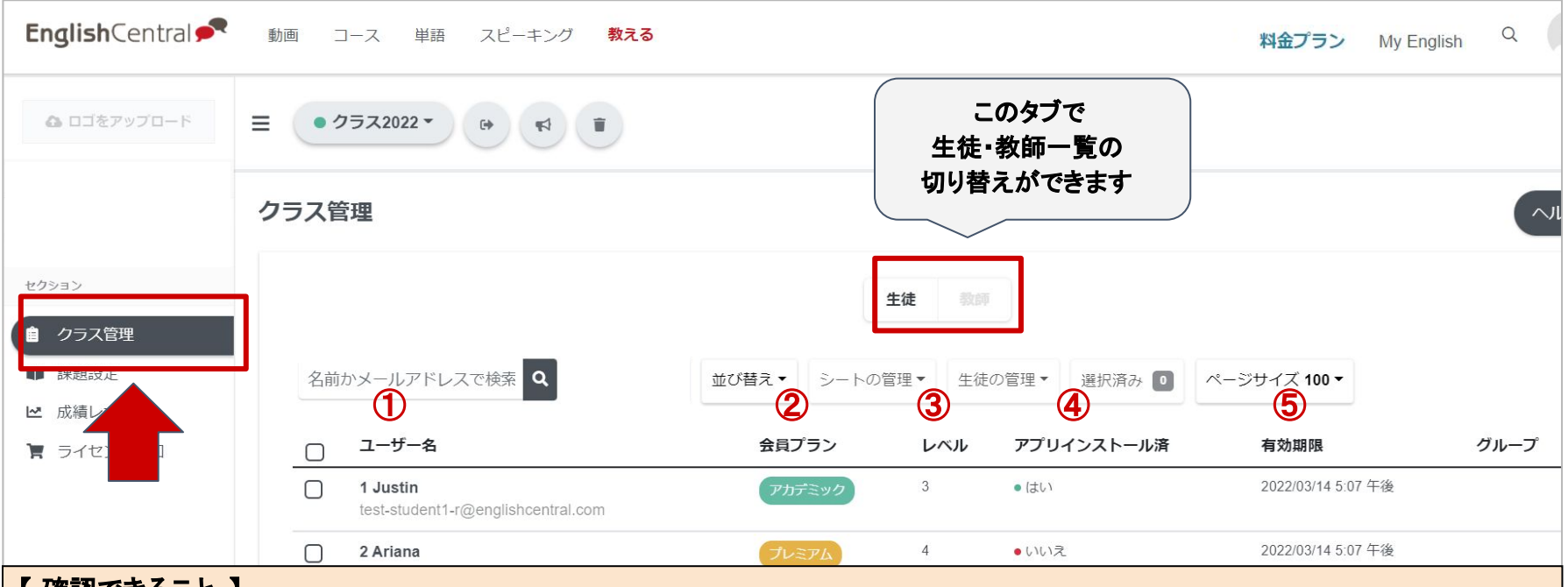

【確認できること】

① ユーザー名:登録名・メールアドレス

※名前の横に表示される「●」マークから「クラス管理」ページに表示される学習者の名前の変更が可能です。表示が変更されるのは「クラス管理」上のみ で、学習者側には反映しません。

- 2 会員プラン:現在使っているプラン名
- ③ レベル:学習者が現在設定している英語レベル
- ④ アプリインストール済:アプリをスマートフォン・タブレットにインストールしているかどうか
- **⑤**有効期限:使っているプランの有効期限

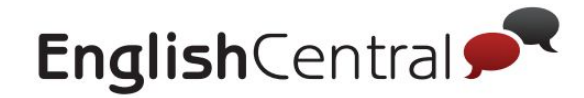

### Ⅲ. 課題設定〈学習目標・コース・動画 〉

# 課題設定で確認できること 1 学習目標の設定・変更 2 学習目標の設定・変更(詳細) 3 4 動画・コースをクラスに追加する ボキャブラリービルダーをクラスに追加する 5 6 クラスへのお知らせを配信する マイクラスページの確認方法 7

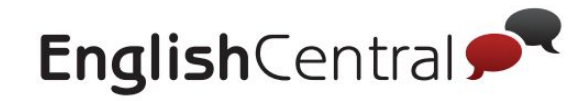

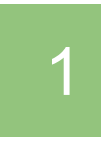

「課題設定」で確認できること

#### 「課題設定」→「学習目標・コース・動画」の順でアクセスしてください。

ここでは学習目標の設定など、クラスに関する様々な設定が可能です。 設定を変更したい場合は、「課題設定を変更」のボタンから次ページを参考に設定を変更してください。

| Class1 • • • • •                        |                              | 課                                                                                     |            |                                                                                                    |                                                                       | ヘルプ                                                                        |
|-----------------------------------------|------------------------------|---------------------------------------------------------------------------------------|------------|----------------------------------------------------------------------------------------------------|-----------------------------------------------------------------------|----------------------------------------------------------------------------|
| Ē                                       |                              | 課                                                                                     |            |                                                                                                    |                                                                       | ヘルプ                                                                        |
|                                         |                              | 課                                                                                     |            |                                                                                                    |                                                                       |                                                                            |
|                                         |                              |                                                                                       | 題設定        |                                                                                                    |                                                                       | 課題設定を変更 🧪                                                                  |
|                                         | 学習                           | 習目標・                                                                                  | コース・動画     | _                                                                                                    |                                                                       |                                                                            |
| 目標期間                                    | 1週間の学習目                      | 標5                                                                                    |            |                                                                                                    |                                                                       |                                                                            |
| ごと                                      | ۲                            |                                                                                       | 2          |                                                                                                    | $\Box$                                                                | (                                                                          |
| 標の期限日                                   | 見る                           |                                                                                       | 学ぶ/単語ク     |                                                                                                    | 話す                                                                    | 学習時間                                                                       |
| ], 11:59 pm (GMT)<br>], 8:59 午前 (GMT+9) | 5                            | +                                                                                     | 50         | +                                                                                                    | 50                                                                    | 【確認できること】                                                                  |
| 3                                       | 動画                           |                                                                                       | 単語         |                                                                                                    | セリフ                                                                   | ①学習目標期間                                                                    |
| 年4月01日 (金曜日)<br>▲                       |                              |                                                                                       |            |                                                                                                    |                                                                       | <ul> <li>②学習目標の期限日</li> <li>③クラス開始日</li> <li>④クラス終了日</li> </ul>            |
|                                         | .開始日<br>第4月01日 (金曜日)<br>.終了日 | (3)<br>開始日<br>○<br>○<br>●<br>●<br>●<br>●<br>●<br>●<br>●<br>●<br>●<br>●<br>●<br>●<br>● | (3)<br>開始日 | ③     動画     単語       開始日     ●     ●       F4月01日 (金曜日)     ●     ●       (約7日     ●     ●       第3月31日 (金曜日)     ●     ● | (3)<br>開始日<br>■<br>単語<br>単語<br>単語<br>単語<br>単語<br>単語<br>単語<br>単語<br>単語 | (3)<br>開始日<br>単語<br>単語<br>セリフ<br>単語<br>セリフ<br>キ4月01日 (金曜日)<br>美3月31日 (金曜日) |

より詳細な「設定」については、次のページで説明します。

学習目標の設定・変更 2

「課題設定」→「学習目標~」→「課題設定の変更」の順でクリックし、設定が完了したら<mark>「保存して続ける」</mark>を押してください。この設 定を変更すると、学習者の「マイクラス」に表示される目標が変更されます。学習者の状況に合わせて目標の数を変更することをお すすめします。

|                        |                                             | 10      |      |       |      |        |   |       |   | 8195 |            |
|------------------------|---------------------------------------------|---------|------|-------|------|--------|---|-------|---|------|------------|
| ロゴをアップロード              |                                             |         |      |       |      |        |   |       |   |      |            |
|                        | 課題設定                                        |         |      |       |      |        |   |       |   |      |            |
| セクション                  |                                             |         |      | 課題    | 設定を了 | 変更     |   |       |   |      | 保存して続ける →  |
| ● クラス管理                |                                             | 1 ≑     | 習目標  | を設定   |      | 2 10   |   |       |   |      |            |
| ●● 運輸設定<br>学習目標・コース・動画 | 期間の設定                                       | 1週間ごとの学 | 習目標を | 設定    |      | 4      |   |       |   |      | ◆ 設定       |
| ■ ライセンス追加              | <ul> <li>1週間ごと 1ヶ月ごと 期間設定なし</li> </ul>      | ٢       |      | 2     |      | $\Box$ |   | (*,*) |   | 0    |            |
|                        | 学習目標の期限日を設定                                 | 見る      |      | 学ぶ単語ク |      | 話す     |   | チャット  |   | 学習時間 |            |
|                        | 火曜日                                         | 5       | +    | 50    | +    | 50     | + | 5     | = | 3    | ( 文次ヘーンを ) |
|                        | 火曜日, 11:59 pm (GMT)<br>水曜日, 9:00 午前 (GMT+9) | 動画      |      | 単語    |      | セリフ    |   | 問     |   | 時間   |            |
|                        | рэдінна 3                                   |         |      |       |      |        |   |       |   |      |            |
|                        | 2024年2月01日(木曜日)                             |         |      |       |      |        |   |       |   |      |            |
|                        | クラス終了日を設定してください                             |         |      |       |      |        |   |       |   |      |            |
| ①「期間の設                 | : <b>定」</b> : 週ごと/ 月ごと/ 期間設定なしから;           | 選択      |      |       |      |        |   |       |   |      |            |

②「学習目標の期限日を設定」:学習目標の期限曜日を設定 ※UTC(協定世界時)が基準のため、月曜~日曜の期間にする場合は日曜を選択してください。

日本時間で月曜午前8:59(UTC時間の日曜23:59)が課題の締切となります。

③クラス開始日と終了日:開始日と終了日は1年未満で設定が可能

④1週間 / 1か月ごとの学習目標を設定:目標としたい各アクティビティの数を自由に入力できます。

※目安(初期設定):1週間に見る:学ぶ:話す:チャット=5:50:50:5

※GoLive付きのプランをご利用の方にのみ、GoLiveの目標受講数の項目が表示されます。

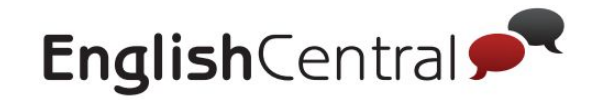

# 3 学習目標の設定・変更(詳細設定)

「設定」ではより詳細な設定が可能です。(前ページ★)完了したら「設定を閉じる」→「保存して続ける」を押してください。

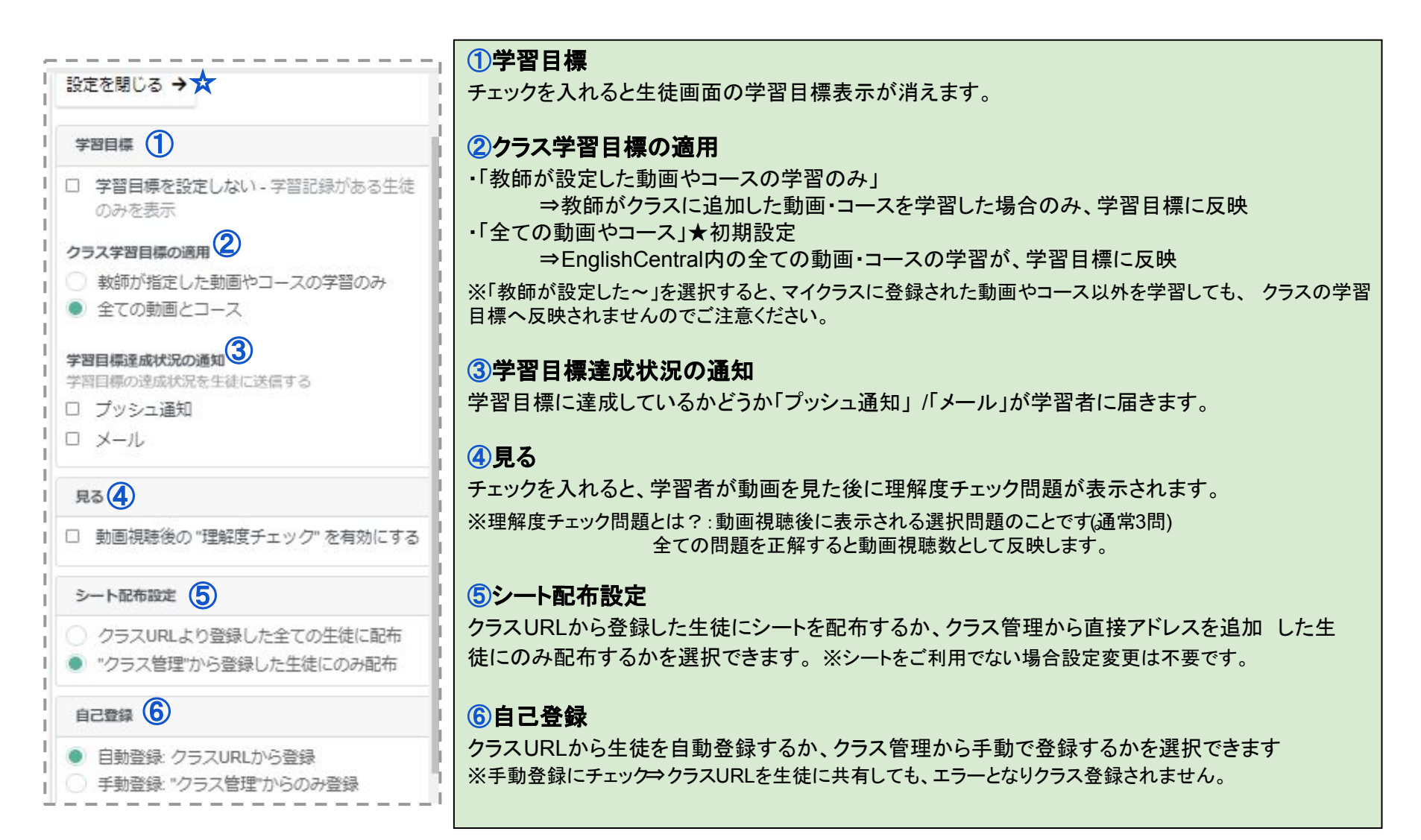

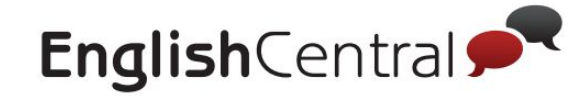

# 4 動画・コースをクラスに追加する

学習者に学習してほしい動画やコースを設定し、課題 (クラス用動画・クラス用コース)として 設定することができます。2パターンの追加方法があります。

#### \ おすすめ /

#### ■パターン1:各動画やコース画面から追加する

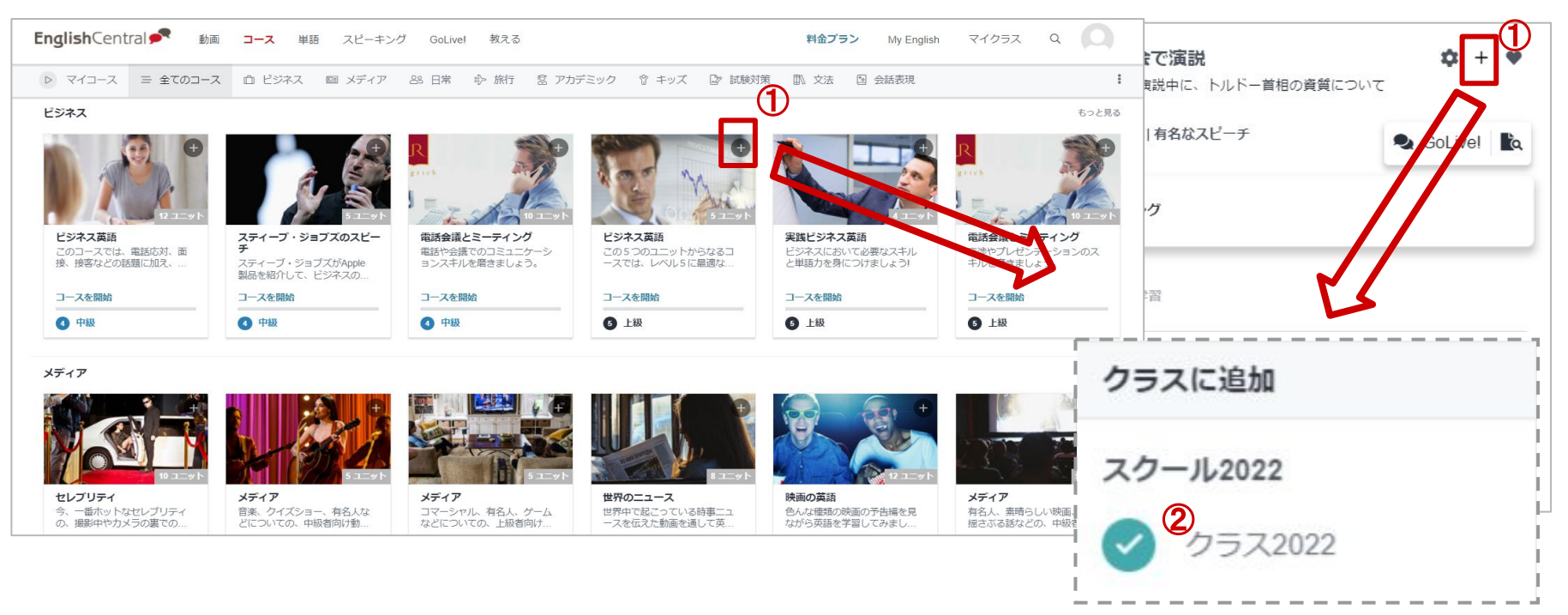

#### 【 手順 】

①各動画・コースの+ボタンをクリック ※各動画学習画面からまたは各動画やコース一覧画面から追加可能です。
 ②追加したいクラス名に ✓を入れる

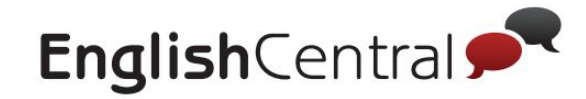

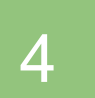

動画・コースをクラスに追加する

#### ■パターン2:教師ツールから追加する

「課題設定」→「学習目標~」→「動画やコースを追加」の順でクリックしてください。

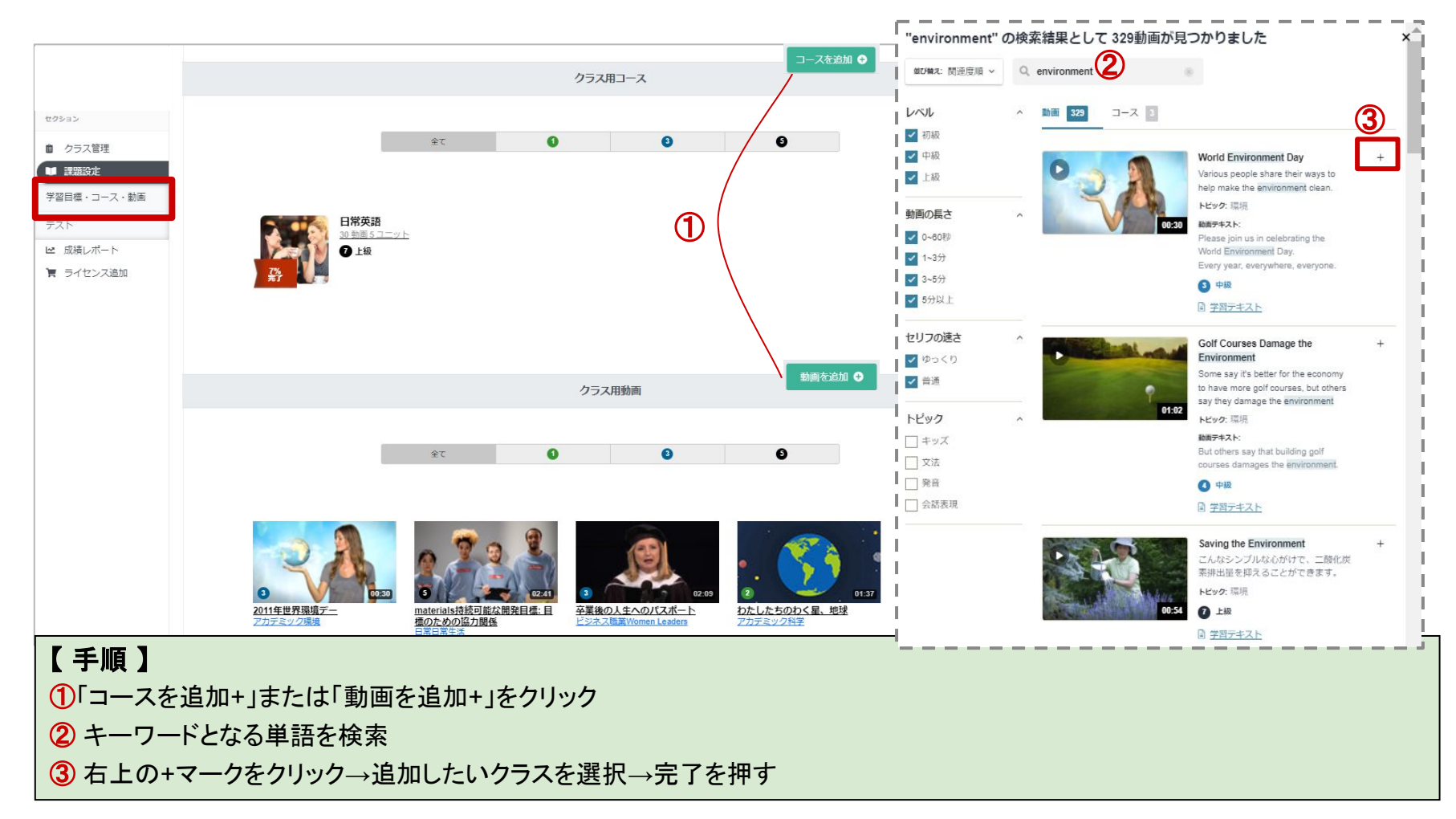

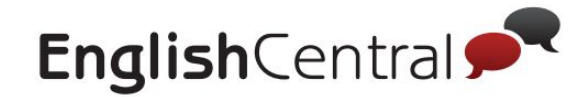

ボキャブラリービルダーをクラスに追加する 5

学習者に特定のリストの単語の練習をさせたい場合は、「クラス単語」にボキャブラリービルダーを設定するのが おすすめです。「課題設定」のページを下にスクロールし、右下にある「ボキャブラリービルダーの追加 +」から 設定ができます。

| ボキャブラリービルダー                                                                                     | ボキャブラリービルダーの設定          |
|-------------------------------------------------------------------------------------------------|-------------------------|
| NGSL Vocab 1 - 30, タイピング (ヒント有り)                                                                |                         |
| 追加 ❹                                                                                            |                         |
| 【手順】                                                                                            | NGSL Vocab 単語数 2797 -   |
| ①出題形式 ※出題形式は、学習者側でも変更可<br>ミックス,タイピング(ヒント有),タイピング(ヒント無),4択,<br>スピーキング,の5種類から選択可能                 | 開始する単語の順位(頻度)<br>1      |
| <ul> <li>②単語リスト</li> <li>EnglishCentralにある単語リストから選択</li> <li>③開始する単語の順位</li> </ul>              | 週数: <mark>④</mark><br>1 |
| ③開始9 る単語の順位<br>学習者のレベルに合わせて開始する単語のランクを入力<br>※②と③について詳しくは p.75, p76をご覧ください                       | 復習単語の割合:<br>50%         |
| <ul> <li>④週数</li> <li>学習する週の数</li> </ul>                                                        | 週の単語:6                  |
| ⑤復習単語の割合<br>新出単語と復習単語の出題割合を設定                                                                   | 30                      |
| <ul> <li>⑥週の単語</li> <li>週ごとに学習する単語の数</li> <li>例) 週数:15週間 / 週の単語:30単語 ⇒ 学習目標単語は合計で450</li> </ul> | 追加キャンセル                 |

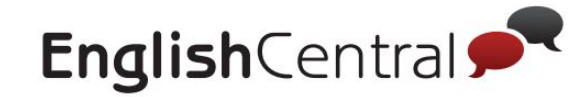

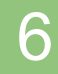

## クラスへのお知らせを配信する

#### 特定のクラスに一括でお知らせを配信できます。 学習者はメールで通知を受け取るだけでなく、マイクラスページからお知らせの確認が可能です。

| EnglishCentral 🖍 💵 그-ス                          | 単語 スピーキング GoLive! 教える 料金プラン                | > My English Q                                      |
|-------------------------------------------------|--------------------------------------------|-----------------------------------------------------|
| <ul> <li>クラス2022 ・</li> <li>クラスのお知らせ</li> </ul> | クラスのお知らせ                                   | ×                                                   |
| 課題設定                                            | A                                          |                                                     |
|                                                 | クラス: クラス2022<br>お知らせを追加 (必須)*              | -<br>完了 <b>イ</b>                                    |
|                                                 | 来週の月曜までに、好きな動画を3つ学習しましょう!                  | <ul> <li>◆ お知らせを追加</li> <li>□ お知らせを固定する★</li> </ul> |
|                                                 | ■ 固定された                                    |                                                     |
|                                                 | 固定されたクラスのお知らせはありません。グループを開いてグループ用のお知らせがないか | 確認してください。                                           |
|                                                 | 12 全て                                      |                                                     |
|                                                 | 無し                                         |                                                     |
|                                                 |                                            |                                                     |

#### 【手順】

①くうラスのお知らせをクリック

2お知らせしたいことを記入し、「+お知らせを追加」を選択

★「お知らせを固定する」にチェックを入れると、マイクラスページに固定メッセージとして常時表示されます。

固定しない(チェックを入れなかった)場合は、マイクラス右上の 🔔をクリックすると表示されます。

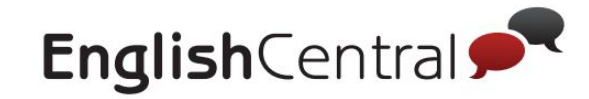

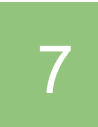

# マイクラスページの確認方法

#### 「マイクラスページを見る」から、設定した内容が学習者側にどのように表示されるのか確認できます。

| EnglishCentral 📌                                            | 動画 コース 単語 スピ                               | ーキング 教える                                                 | My English マイクラス 🗸 📿        |                         |
|-------------------------------------------------------------|--------------------------------------------|----------------------------------------------------------|-----------------------------|-------------------------|
| 💩 ロゴをアップロード                                                 | ≡ • ⊅∋⊼2022▼ 🖗                             | 1                                                        |                             |                         |
|                                                             | クラス管理                                      |                                                          | ヘルプ 6                       |                         |
| セクション<br>自 クラス管理                                            |                                            | EnglishCentral 🗣 動画 コース 単語                               | 学習者側の画面をご覧頂けます。             | My English マイクラス 〜 O    |
| <ul> <li>課題設定</li> <li>磁 成績レポート</li> <li>ライセンス追加</li> </ul> | 名前かメールアドレスで検<br>ページサイズ 100 <del>、</del>    | <sup>学校</sup> クラス<br>スクール2022 <b>クラス2022</b><br>クラスの学習目標 |                             | P A C EC Manual 2022    |
|                                                             | ローザー名<br>ロ 1 Justin<br>test-student1-r@eng | ▶ 見る<br>5勤画                                              | 逆 <sup>学示</sup><br>50 words | <b>之))</b> 話す<br>50 セリフ |
|                                                             |                                            | クラス用動画 クラス用コース ク                                         | ラス単語                        |                         |
|                                                             |                                            |                                                          | つ学習しましょう!                   | ×                       |
|                                                             |                                            |                                                          |                             | MORE ANNOUNCEMENTS      |
|                                                             |                                            | このクラスの教師です                                               |                             | *                       |

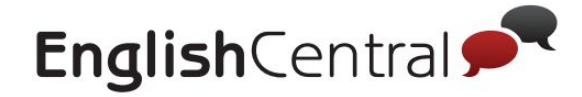

## Ⅳ. 課題設定 < テスト >

## 1 単語レベルテスト(VLT)の設定

## 2 単語4技能テスト(VPT)の設定

【手順】

①「課題設定」→「テスト」をクリック

②「クラス開始時の単語レベルテスト (Set A)」をクリック

※Set Bは学期末に受講することを想定しています、Set Aが設定されている場合に、Set Bも設定が可能になります。

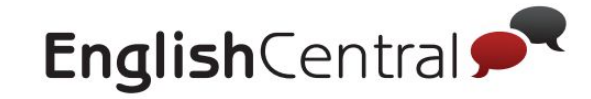

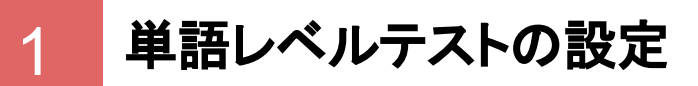

#### 単語レベルテストは100単語・約25分で学習者のレベルを測る 単語テストです。1クラスにつき1回のみ設定が可能です。

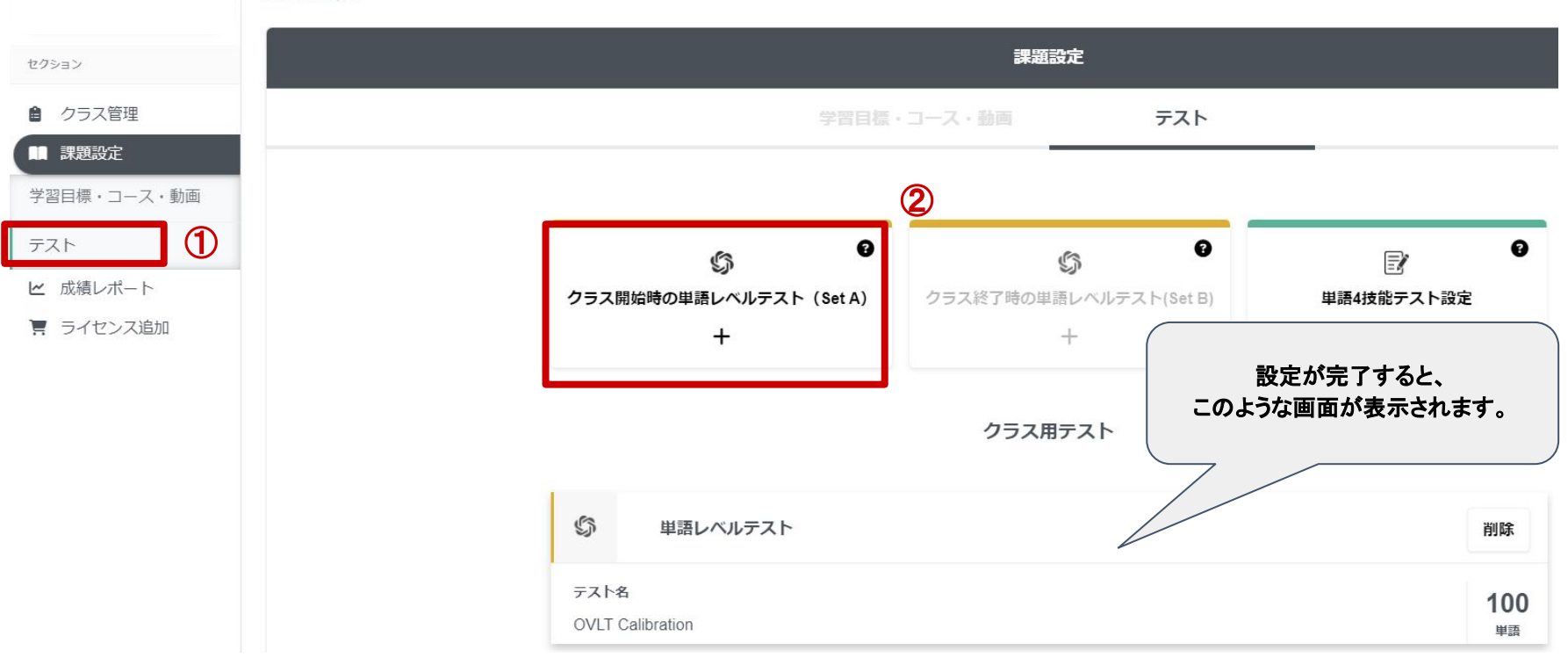

課題設定

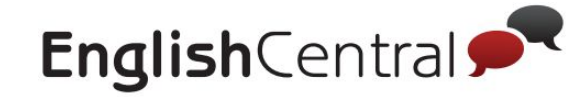

# 2 単語4技能テスト(VPT)の設定

#### 単語4技能テストは、指定した時間内であればどこからでも 受検できる単語テストです。手順①、②の後の詳しい設定は次ページをご覧ください。

| ۵ ロゴをアップロード                                                               | 課題設定                       |                                                                                                    |                                  |                             | ヘルプ ?     |
|---------------------------------------------------------------------------|----------------------------|----------------------------------------------------------------------------------------------------|----------------------------------|-----------------------------|-----------|
|                                                                           |                            |                                                                                                    | 課題設定                             |                             | 課題設定を変更 🖍 |
|                                                                           |                            |                                                                                                    | コース・動画 テスト                       |                             |           |
| セクション                                                                     |                            |                                                                                                    | _                                |                             | 0         |
| <ul> <li>クラス管理</li> <li>課題設定</li> <li>学習目標・コース・動画</li> <li>テスト</li> </ul> | <i>• • • • • • • • • •</i> | <ul> <li>         ・</li> <li>         ス開始時の単語レベルテスト (Set A)         ・</li> <li>         ・</li> </ul> | ●<br>クラス終了時の単語レベルテスト(Set B)<br>十 | ●<br>単語4技能テスト設定<br>十        |           |
| ビ 成績レポート<br>〒 ライセンス追加                                                     |                            |                                                                                                    | クラス用テスト                          |                             |           |
|                                                                           | \$                         | クラス開始時の単語レベルテスト                                                                                      | ~ (Set A)                        | 削除                          |           |
|                                                                           | ₹Z<br>VLT                  | <b>卜名</b><br>Set A Wordlist                                                                          |                                  | <b>120</b><br><sup>単語</sup> |           |
|                                                                           |                            | 20.                                                                                                  | ククラスにテストは設定されていません。              |                             |           |

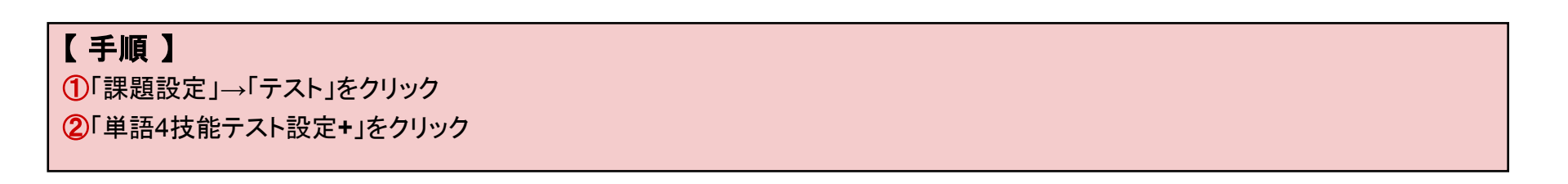

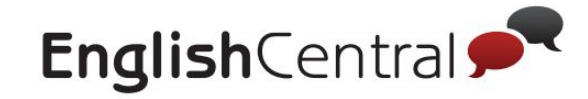

# 2 単語4技能テスト(VPT)の設定

| 1<br>テストの設定                                        |                                                           |                                 | C − 学習者の結果                                          | 画面 ————                                |
|----------------------------------------------------|-----------------------------------------------------------|---------------------------------|-----------------------------------------------------|----------------------------------------|
|                                                    | テストの設定                                                    |                                 | 単語クイズ                                               | 単語を見る                                  |
| 「<br>テスト名:<br>テスト名:                                | テストを開始する単語のランク4                                           | ★リスト内の各単語に<br>付いている番号がラン<br>クです | 単語を選択してクイズを開始<br><b>VGSL Vocab</b><br>リストサイズ: 2797) | ②<br>0%<br>完了 <b>&gt;</b>              |
|                                                    | テストで出題される単語範囲 5                                           |                                 | 全ての単語: 275                                          | 97                                     |
| NGSL Vocab 単語数 2797                                | <ul> <li>30</li> <li>30</li> <li>4徒が一週間で学習する単語</li> </ul> |                                 | ↓ <b>THE ●</b> ②<br><i>article</i> : その、この、あの、      | $\left\langle \phi \right\rangle _{l}$ |
| 10                                                 | 復習単語の割合:<br>50                                            |                                 | I 00000                                             | $\bigcirc$                             |
|                                                    | <b>テストの出題形式: ⑦</b><br>テストの出題形式を選択                         | •)                              | 1<br>2 BE 40 ①<br>verb: ~である                        | P                                      |
|                                                    |                                                           |                                 | 00000                                               | $\bigcirc$                             |
| 【 <b>手順①】 ※</b> 完了したら「保存して続け <sup>。</sup><br>①テスト名 | る→」を押す                                                    | 範囲                              | 3 <b>OF ●</b> ①<br><u>preposition</u> : ~の          | (P) <sup>+</sup>                       |
| お好きなテスト名を入力<br>②単語リスト<br>全14リストから選択可能              | 6復習単語の割合<br>新出単語(今週学習した単語)と                               | 復習単語(先週)以                       | 4 ) AND (1)                                         | ୍ <u>ଚ</u> +                           |
| ③テストの単語数                                           | 前に字省した単語)の出題割合の<br>※次ページで詳しく説明してい                         | )指定か可能<br>ます。                   | <u>conjunction</u> : そして                            | 0                                      |
| 1回のテストで出題する単語数                                     | ⑦出題形式<br>ミックス:全モードからランダム                                  | 出題                              | クイズ開始                                               | ì                                      |
| 各単語リスト内でそれぞれの単語に<br>付けられている番号                      | タイピング(ヒント有)<br>タイピング(ヒント無)<br>スピーキング:単語を発話して[<br>4択       | 回答                              | <sup> </sup>                                        |                                        |

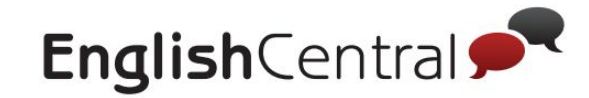

# 2 単語4技能テスト(VPT)の設定

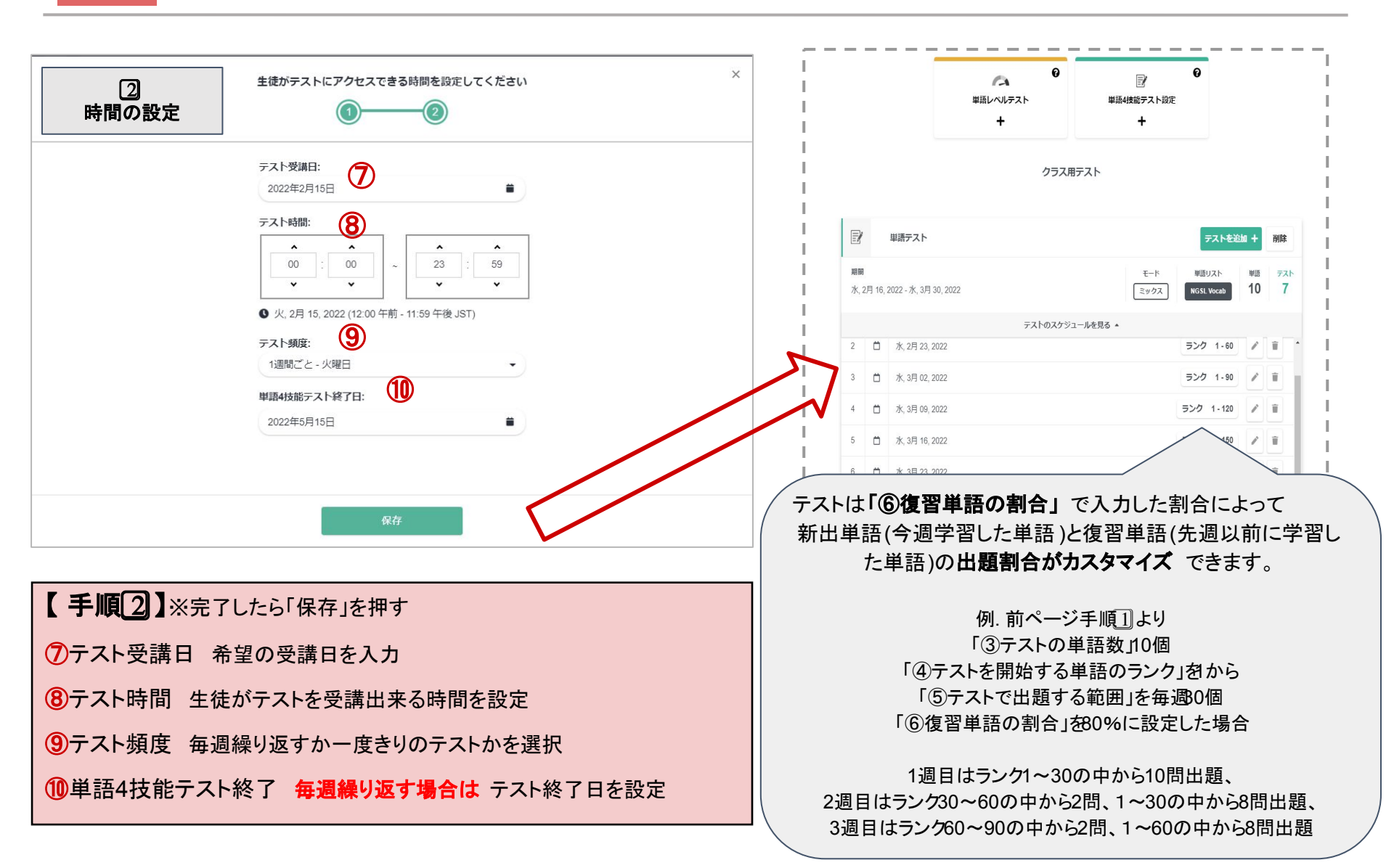

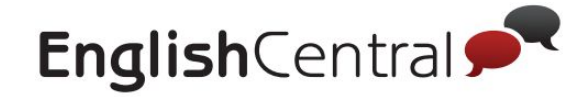

Ⅴ. 成績レポート

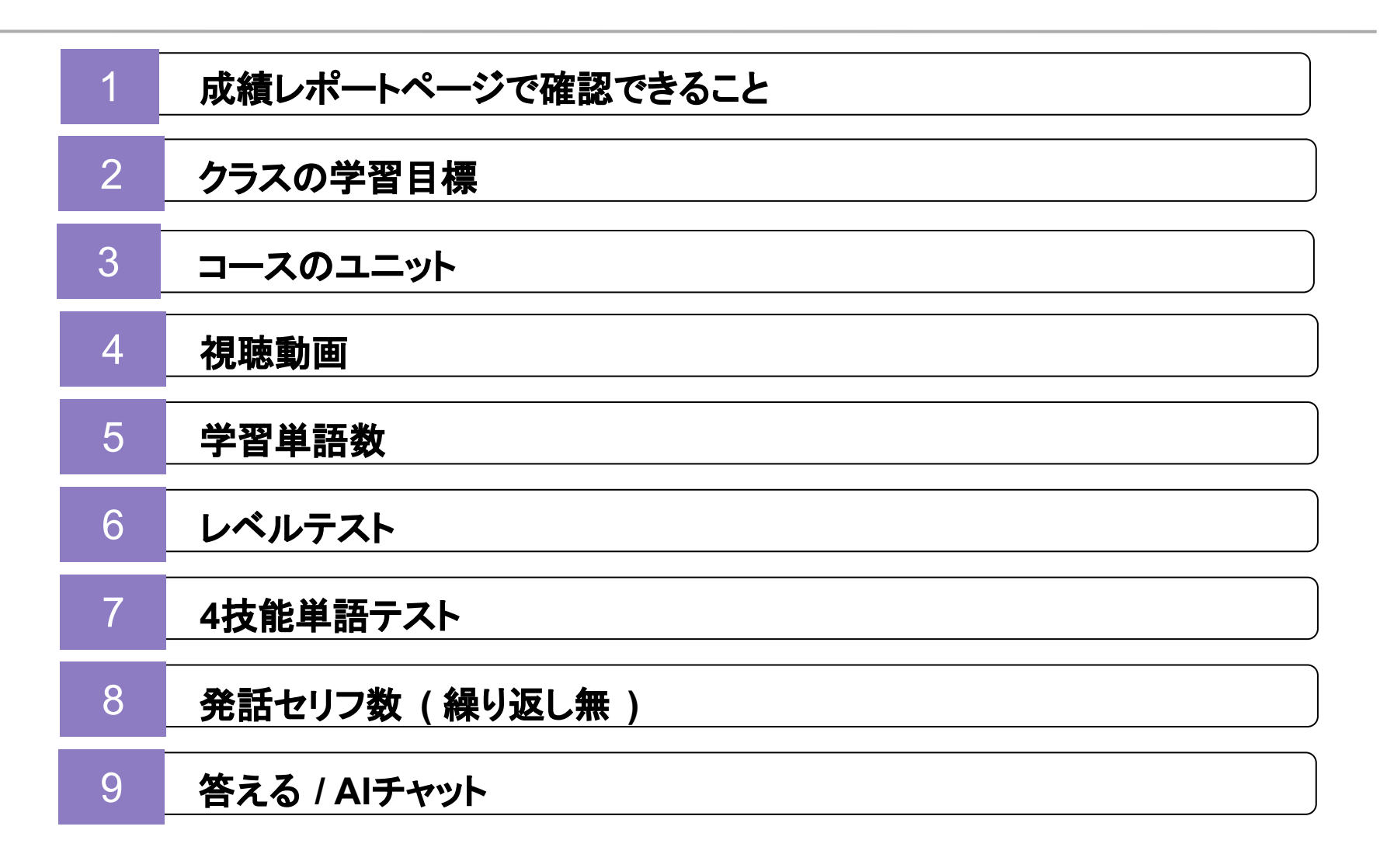

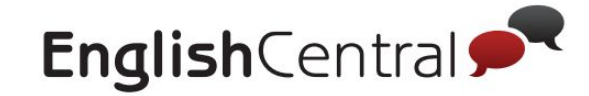

1

成績レポートページで確認できること

学習進捗は「教える」→<mark>「成績レポート」</mark>から、それぞれのレポートを確認できます。 どのレポートも、★「エクスポート」 からExcelファイルに出力 できます。成績管理にご活用ください。

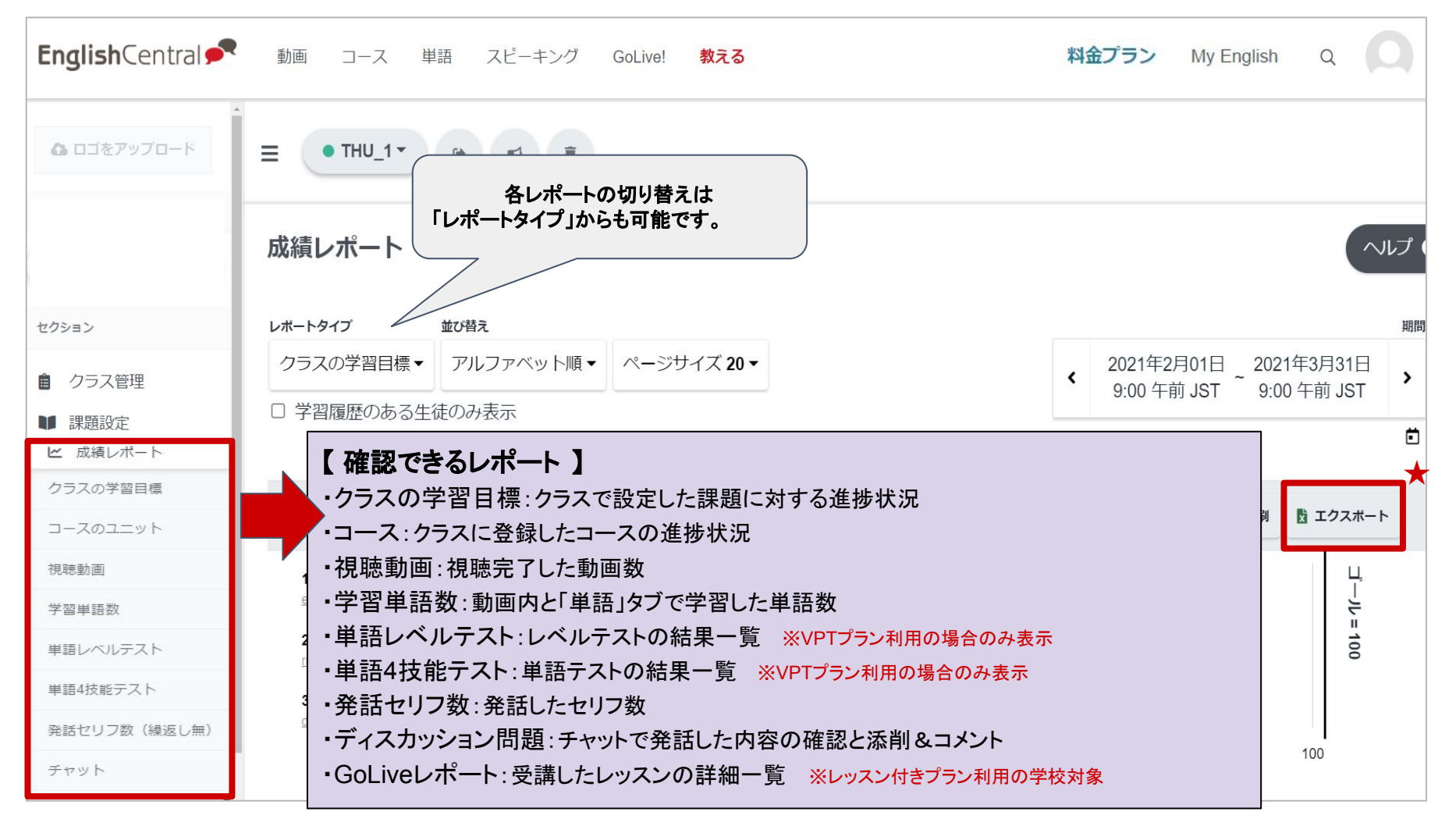

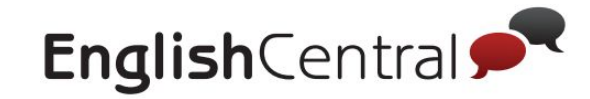

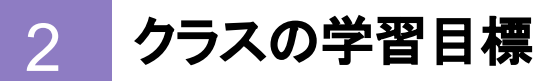

#### 課題設定のページで指定した目標(16ページ参照)に対する達成度を確認できるレポートです。

| EnglishCentral 🗲                                                                         | 動画 コース 単語                                                 | スピーキング GoLi                                            | re! <b>教える</b>                                                                            | 料金プラン My En                             | glish Q                            |
|------------------------------------------------------------------------------------------|-----------------------------------------------------------|--------------------------------------------------------|-------------------------------------------------------------------------------------------|-----------------------------------------|------------------------------------|
| ▲ ロゴをアップロード                                                                              |                                                           |                                                        |                                                                                           |                                         |                                    |
|                                                                                          | 成績レポート                                                    |                                                        | 学習進捗順に<br>並べ替えもできます。                                                                      |                                         |                                    |
| セクション                                                                                    | レポートタイプ 並び                                                | 構え                                                     |                                                                                           |                                         | 期間                                 |
| <ul><li></li></ul>                                                                       | クラスの学習目標▼ 7<br>□ 学習履歴のある生徒の                               | 7ルファベット順 → ペー<br>み表示                                   | -ジサイズ <b>20 ▼</b>                                                                         | ▲ 2021年2月01日<br>9:00 午前 JST ~           | 2021年3月31日<br>9:00 午前 JST <b>计</b> |
| ビ 成績レポート     クラスの学習目標                                                                    | ユーザー名                                                     | <b>_</b> بت                                            | ル達成率                                                                                      | Ð                                       | 印刷 🖞 エクスポート ★ 3                    |
| コース                                                                                      | 1 Emma<br>emma@ec.com                                     | 3 %                                                    | <b>2</b> 10% 完了 time ~ 2.16 hours                                                         |                                         | ゴール                                |
| コースのユニット                                                                                 | 2 Rupert<br>rupert@ec.com                                 | 10 %                                                   | 10 / 41 視聴動画<br>58 / 414 学習単語                                                             |                                         | = 100                              |
| 視聴動画                                                                                     | 3 Daniel<br>daniel@ec.com                                 | 4 % →                                                  | 0 / 414 発話セリフ (繰返し無)<br>0 / 8 レッスン受講                                                      |                                         |                                    |
| <ul> <li>★1. カレンダーボ</li> <li>※EnglishCer</li> <li>例:4月の1か</li> <li>★2. バーにカーソ</li> </ul> | タンを押すと、指定し<br>ntralのレポートはUTC(<br>月の学習状況を確認する<br>ルを合わせると各ア | た期間のレポート<br>協定世界時)が基準(<br>う場合は、4/1 9:00午<br>クテビティ(見る・≐ | が確認できます。<br>のため、 <b>レポートの切り替えは常に午前9:</b><br>前~5/1 9:00午前」を選択してください。<br>学ぶ・話す・チャットなど)の進捗もこ | <b>00</b> (ロンドンの午前00:00-1<br>ご確認いただけます。 | -9時間)となります。                        |

★3. 目標の達成%や、各アクティビティの進捗はエクスポートするとエクセルで学習者一覧をご覧いただけます。

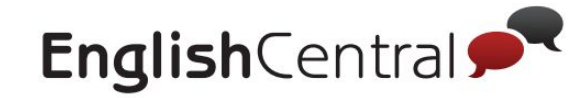

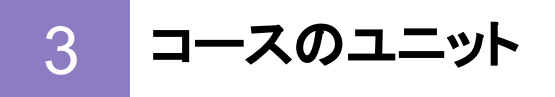

#### マイクラスに追加されているコースの進捗について確認できます。

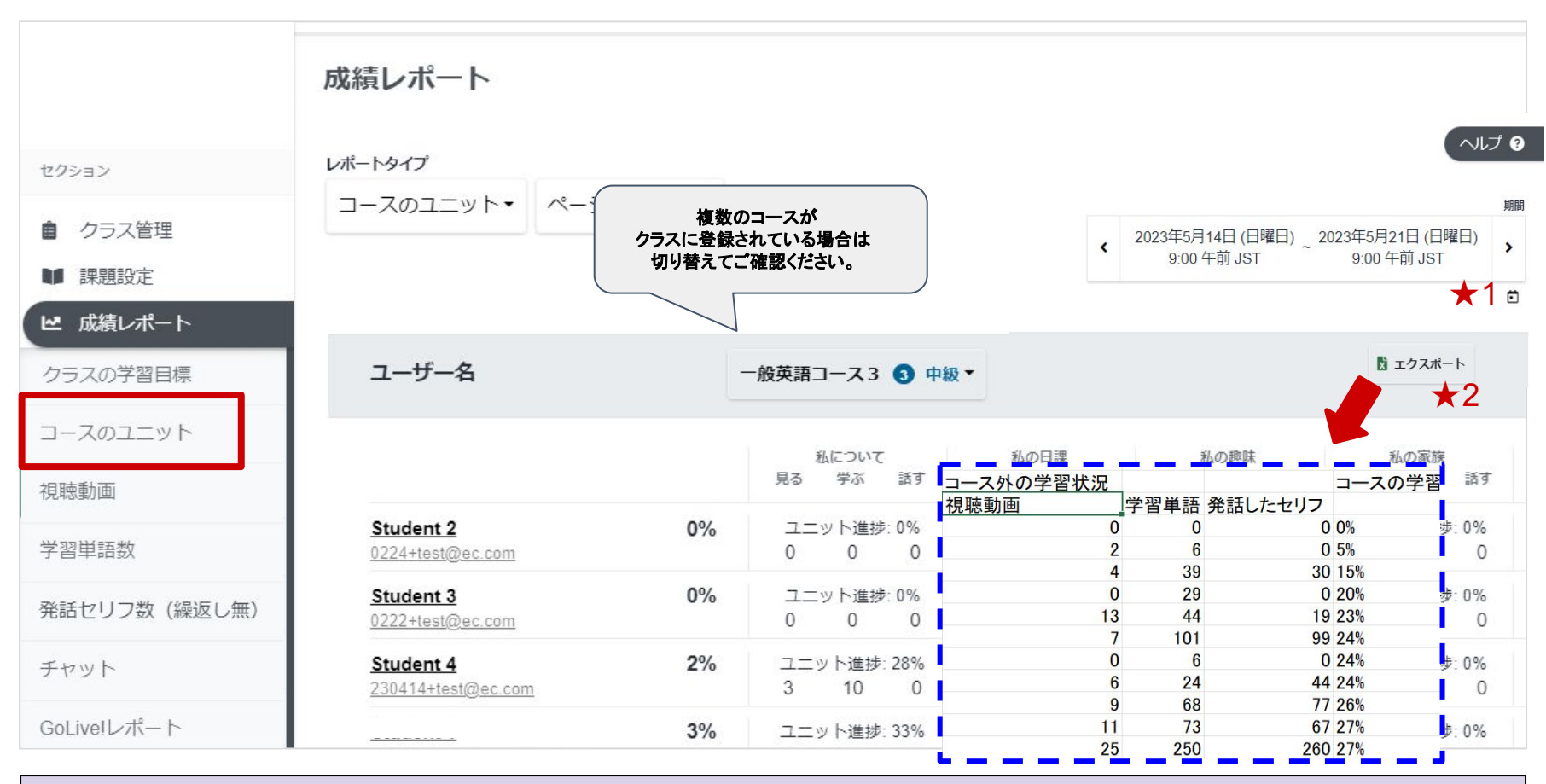

★1. カレンダーのボタンをクリックして、進捗を確認したい期間を選択してください。

★2. エクスポートすると、コース外の動画や単語リスト等でどれくらい学習しているかを確認することが出来ます。 ※「クラス学習目標の適用」が「全ての動画やコース」約17参照)になっている場合に表示されます。

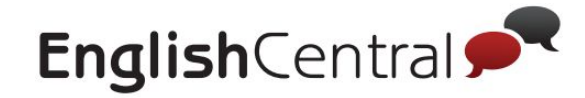

4 視聴動画

視聴動画 (「見る」) 数を確認するページです。

| EnglishCentral 🗭 | 動画 コース 単語 スピーキ                   | -ング GoLive! 教える        |                                                                                                  | 料金ブ                              | 。<br>ラン My Englis                         | sh Q                            |
|------------------|----------------------------------|------------------------|--------------------------------------------------------------------------------------------------|----------------------------------|-------------------------------------------|---------------------------------|
| ロゴをアップロード        |                                  | •                      |                                                                                                  |                                  |                                           |                                 |
|                  | 成績レポート                           | 全てのアクティビテ<br>クラスで設定した部 | ィ:クラスに所属する前のª<br>果題のみ:クラスに所属した                                                                   | 学習履歴を含む<br>後の学習履歴の               | ъ                                         | ヘルプ                             |
| セクション            | レポートタイプ 並び替え                     | 絞り込み                   |                                                                                                  |                                  |                                           | 期間                              |
| 自 クラス管理          | 視聴動画 ▼ アルファベット順 ▼                | クラスで設定した課題のみ▼          | ページサイズ 20 ▼                                                                                      | < <sup>2</sup>                   | 2021年2月01日 20                             | 21年3月31日                        |
| ■ 課題設定           | □ 学習履歴のある生徒のみ表示                  |                        |                                                                                                  |                                  | 9.00 <del>-</del> Hij 331 - 9             |                                 |
| ビ 成績レポート         |                                  |                        | 47.4g                                                                                            |                                  |                                           |                                 |
| クラスの学習目標         | ユーザー名                            | 視聴動画                   | 0                                                                                                |                                  |                                           | 01:14                           |
| コースのユニット         | 1 Emma                           | 3 모 視聴完了: 3            | ත්ව<br>ඉ<br>ප්ර                                                                                  | なたのビジネスのためのプラ<br>トフォーム<br>ジネス 会社 | ことばの不思議: Pants(パン<br>ツ、ズホン)<br>アカデミック TED | <b>英語オタク</b><br>アカデミック TED      |
| 視聴動画             | 2 Rupert                         | ■ 最初の回答で正開<br>10 □     |                                                                                                  | 0                                |                                           | 0                               |
| 学習単語数            | rupert@ec.com 動画確                |                        |                                                                                                  |                                  |                                           | 207                             |
| 単語レベルテスト         | 3 Daniel<br>daniel@ec.com ★2 動画確 |                        | 2<br>2<br>2<br>2<br>3<br>2<br>3<br>3<br>3<br>3<br>3<br>3<br>3<br>3<br>3<br>3<br>3<br>3<br>3<br>3 | クシーに乗る                           | 2 00:42<br>お別れパーティに参加する<br>日堂 会話 日営生活     | で 01:00<br>フォルクスワーゲン対ギターリ<br>スト |
| 単語4技能テスト         |                                  | 0 10                   | 20                                                                                               |                                  |                                           | メディア クラシック                      |

★1. 理解度チェックの設定がONになっている場合(p.17参照)最初の回答で正解できたかどうかも表示されます。

★2.「動画確認」のボタンを押すと、視聴した動画の詳細が一覧で表示されます。

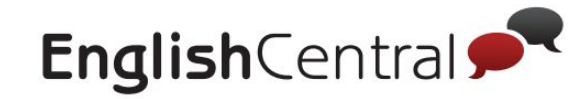

5 学習単語数

#### 学習した単語数(動画内での「学ぶ」と「単語クイズ」)を確認できるページです。

| <b>English</b> Centra | 📌 動画 コース 単                | 语 スピーキング    | GoLive! 教える | 学習者のマイクラス                  | ページでは学習単語数     | が表示されま     | च ्                            | a 🖸                                             |
|-----------------------|---------------------------|-------------|-------------|----------------------------|----------------|------------|--------------------------------|-------------------------------------------------|
| ゐ ロゴをアップロード           |                           | クラスの学習      | 目標          |                            |                |            | 2021                           | 年2月01日 2021年3月31日<br>午前 JST 9:00 午前 JST<br>リセット |
|                       | 成績レポート                    | 10% 2       | れまでの学習進捗    | ▶ 見る<br>10/41 動画           | i 学ぶ<br>58/414 | ł words    | <u>こ</u> 話す<br>0/414           | דעש                                             |
| セクション                 | レポートタイプ 並び替え              | ★ 単語リスト     | 絞り込み        |                            | 52             |            |                                | 期                                               |
| 自 クラス管理               | 学習単語数▼ アルファベッ             | ′ト順▼ 全ての単語▼ | クラスで設定した    | こ課題のみ▼ ページサイズ2             | •••            | < 20<br>9: | 21年2月01日 ~ 20<br>00 午前 JST ~ 9 | 21年3月31日<br>:00 午前 JST                          |
| ■ 課題設定 ■ 成績レポート       | □ 学習履歴のある生徒のみ表            | 示           |             |                            | //             |            |                                | Ē                                               |
| クラスの学習目標              | ユーザー名                     |             |             |                            |                |            | 🔒 印刷                           | 🛚 エクスポート                                        |
| コースのユニット              | 1 Emma<br>emma@ec.com     | 13 →        |             |                            |                |            |                                | 1(- Ľ                                           |
| 学習単語数                 | 2 Rupert<br>rupert@ec.com | 58 >        | 学習単語        | 语数: 58<br>習回数 (同じ単語を含む) 63 |                |            |                                | -= 414                                          |
| 単語レベルテスト              | 3 Daniel<br>daniel@ec.com | 2 >         |             |                            |                |            |                                |                                                 |
| HE 1448 - 7 L         |                           | 0           | 50          | 100 150                    | 200 250        | 300        | 350                            | 400                                             |

・学習単語数:学習した単語の数

※同じ単語を何度学習しても1としてカウント、2回目以降学習した数は含まれませんマイクラスの「学ぶ」に表示されるのは学習単語数です

・単語学習回数:単語を学習した回数

※同じ単語を繰り返し学習した場合、こちらの「回数」にカウントされまず学習者のマイクラスには「単語学習回数」は表示されません

★ボキャブラリービルダーに単語を追加した場合は、単語リストごとの進捗をご覧いただけます。

※『単語リスト』の項目で確認したいリストを選択し、エクスポートからエクセルに出力してご確認ください。

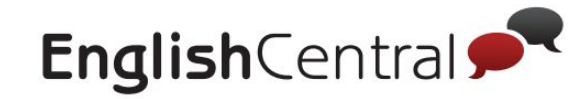

# 6 単語レベルテスト (VLT)

#### 学習者が受講した単語レベルテスト (VLT) の結果を確認できるレポートです。

| <b>English</b> Cer                                                       | ntral 📌 動画 コース 単語                 | 语 スピーキング GoLivel 教える                                | 学習者の結果画面                           | a 🔘      |
|--------------------------------------------------------------------------|-----------------------------------|-----------------------------------------------------|------------------------------------|----------|
| ▲ ロゴをアップロード                                                              | 成績レポート                            |                                                     | 単語クイズ 単語を見る<br>。曲 Congratulations! |          |
|                                                                          | <b>レポートタイプ</b><br>単語レベルテスト▼ ページサ・ | イズ 100 ▼                                            |                                    |          |
| セクション<br><b>自</b> クラス管理                                                  | ユーザー名                             | Set A List -                                        |                                    | 園 エクスポート |
| <ul> <li>課題設定</li> <li>成績レポート</li> <li>クラスの学習目標</li> </ul>               | <u>1 Emma</u><br>emma@ec.com      | Set A List<br>85%、レベルレ 4, JA<br>2022年2月14日 (Monday) | 140単語中 67単語 正解しました                 |          |
| コースのユニット<br>視聴動画                                                         | 2 Rupert<br>rupert@ec.com         | Set A List<br>۲۵%, ۲۸٫۵۲ ا, JA                      |                                    |          |
| <ul> <li>子 営 単語 数</li> <li>単語 レ ベルテスト</li> <li>単語 / 抗 終 テ フ ト</li> </ul> |                                   | 2022年2月14日 (Monday)                                 |                                    |          |
| <ul> <li>キョロスメモノへ「</li> <li>発話セリフ数(繰返し無)</li> <li>チャット</li> </ul>        | 3 Daniel<br>daniel@ec.com         | Set A List<br>76%, レベル 3, JA                        |                                    |          |
| GoLive!レポート                                                              |                                   | 2022年2月13日(Inesoay)                                 | 不正解の単語を復習する                        | I        |

#### 正答率%と単語レベルが表示されます。

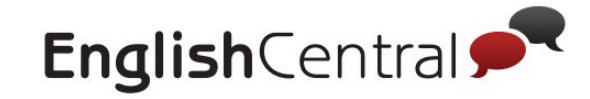

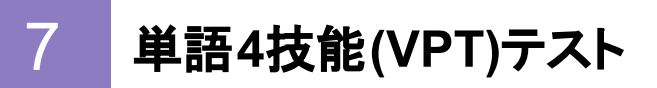

#### 単語4技能テスト(VPT)の成績もレポートツールで確認ができます。

| Eng                                          | lishCentral 📌      | 動画 コース 単語   | スピーキング Gol                               | Live! 教える            |                                         |                            | 料金プラン                                 | My Engli |               |   |
|----------------------------------------------|--------------------|-------------|------------------------------------------|----------------------|-----------------------------------------|----------------------------|---------------------------------------|----------|---------------|---|
| ▲ ロゴをアップロード                                  |                    |             |                                          |                      |                                         |                            |                                       | <br>  閉  | 学習者の結果画面<br>  | 1 |
|                                              | 成績レポート             |             |                                          |                      |                                         |                            |                                       |          | [□] テスト完了     | ļ |
| セクション                                        | レポートタイプ            |             |                                          |                      |                                         |                            |                                       |          |               |   |
| 自 クラス管理                                      | 単語4技能テスト▼          | ページサイズ 20 ▼ |                                          |                      |                                         |                            |                                       | - i      |               | ł |
| <ul> <li>□ 課題設定</li> <li>□ 成績レポート</li> </ul> | ユーザー名              | 平均スコア       | Weekly                                   | Test -               |                                         |                            |                                       |          |               |   |
| クラスの学習目標                                     | <u>1 Emma</u>      | 受講したもののみ    | 90% 2022年1月                              | 306日 (Thursday)      | 2022年1月20日 (Thursday)                   | 2022年2月10日 (Thursday)      | 2022年2月14日 (Monday)                   | <b>1</b> | 10同中 /同止解しました | 1 |
| コースのユニット                                     | <u>emma@ec.com</u> | 受講無しを含む     | スコア: 0 <sup>6</sup><br>23% 未完了           | %, JA                | スコア: 0%, JA<br>未完了                      | スコア: 0%, JA<br>未完了         | スコア: 90%, JA<br>又コア: 90%, JA          |          |               | i |
| 視聴動画                                         |                    |             |                                          |                      |                                         |                            | [ <del>.</del> ]                      |          |               |   |
| 学習単語数                                        | 2 Rupert           | 受講したもののみ    | 75% 2022年1E                              | の日(Thursday)         | 2022年1日20日 (Thursday)                   | 2022年2日10日 (Thursday)      | 2022年2日14日 (Monday)                   |          |               | ļ |
| 単語レベルテスト                                     | rupert@ec.com      | 受講無しを含む     | Z□ア: 80           38%           I 19 sec | 0%, JA               | スコア: 0%, JA<br>未完了                      | スコア: 0%, JA<br>未完了         | スコア: 70%, JA                          |          |               | i |
| 単語4技能テスト                                     |                    |             | 完了                                       |                      |                                         |                            | 第7                                    |          |               | 4 |
| 発話セリフ数(繰返し無)                                 | <u>3 Daniel</u>    | 受護したもののみ    | 0% 2022745                               | 2000 (Thursday)      | 2022/74/8208 (Thursday)                 | 2022/5-28 (0.5. (Thursday) | 2022/22/22/12/14                      |          | 間違った単語を復習     | į |
| チャット                                         | daniel@ec.com      | 受講無しを含む     | 2022年1月<br>スコア:0<br>0% 未完了               | 300더 (Inursday)<br>% | 2022年1月20日 (Thursday)<br>スコア: 0%<br>未完了 | スコア: 0%<br>未完了             | 2022年2月14日 (Monday)<br>スコア: 0%<br>未完了 |          |               |   |
| GoLive!レポート                                  |                    |             |                                          |                      |                                         |                            |                                       |          |               | 1 |

正答率が表示されます。他のレポート同様、画面右上の「エクスポート」からExcelファイルで出力が可能です。

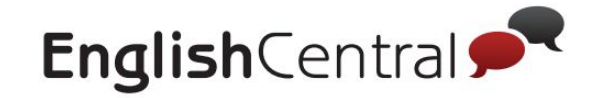

# 8 発話セリフ数(繰り返し無)

#### 発話セリフ数 (「話す」)と実際の録音を聞くことができるページです。

| 🌢 ロゴをアップロード  |                      | Ŧ              |                                               |                      | 発話セリフ放 (WBBL海)           学習者の録音した音声を                                                                        | <br> <br> <br> |
|--------------|----------------------|----------------|-----------------------------------------------|----------------------|----------------------------------------------------------------------------------------------------|----------------|
|              | 成績レポート               |                |                                               | <br> <br>            | 再生・ダウンロード           日本のは1<br>Bit picto         日本のは1<br>Bit picto                                           |                |
| セクション        | レポートタイプ              | 並び替え           | 絞り込み                                          | 日本                   | 40)#2                                                                                                    | 2              |
| クラス管理        | 発話セリフ数(繰返し無)▼        | アルファベット順▼      | クラスで設定した課題のる                                  | - En<br>7<br>  発設    | glasticentralの風中発展モードでは、生産たちは特定の磁形されたセリフのみを発展するため、一つの動画で構成される場発展ポイントは減少します。生産は全セリフ(平均1,000ポイント)をか<br>低したセリフ | .きます。          |
| ■ 課題設定       | □ 学習履歴のある生徒のみ表       | 示              |                                               | 1                    | Until the latter half of the 1800s                                                                          | ٤              |
| ビ 成績レポート     |                      |                |                                               | 2                    | Separated geographically from the rest of Asia, and secluded by choice,                                     | *              |
| クラスの学習目標     | ユーザー名                | 発話セ            | リフ数(繰返し無)                                     | 3                    | Japan became a gastronomic Galapagos.                                                                       | *              |
| コースのユニット     | Deniel               | 0              |                                               | 4                    | Japan's cuisine evolved at unperalleled ways.                                                               | *              |
| 視聴動画         | daniel-c@ec.com      | 0 ()           | ~                                             | 5                    | have only recently infiltrated Western markets and kitchens.                                                | د<br>د         |
| 学習単語数        | Emma<br>emma@ec.com  | ° 0            |                                               | '-                   |                                                                                                    |                |
| 単語レベルテスト     | Ron<br>ron@ec.com ★1 | 5 Q A<br>発話を聞く | 動画のセリフ: 5 繰り<br>↓ スピーキングクイズ:<br>全てのセリフ数: 5 繰り | ノ返し無<br>0 繰り<br>鼻り返し | #L   5 総録音回数<br>J返(無し) 0 総録音回数<br>動画のセリフ:動画内で発話したセリフ数                                                       |                |
| 単語4技能テスト     |                      | 0              | 5 12                                          |                      | スピーキングクイズ:スピーキングタブで発話したセリフ数<br>それぞれの数は、右上の「エクスポート」ボタンから、エクセルファイル                                            |                |
| 発話セリフ数(繰返し無) |                      |                |                                               |                      | にダウンロードしての確認もできます。                                                                                          |                |
| チャット         |                      |                |                                               |                      |                                                                                                    |                |

★1.「発話を聞く」のボタンから録音した発音を聞くことができます。
 ※話すの学習を完了した動画のセリフのみ表示 (学習時に選択したセリフを全て音読した場合に完了となります)
 ★2. 各セリフに対してのスコアを確認できます。
 縁 (A\*, A) ⇒ よく発音できている
 黄 (B\*, B, C\*, C) ⇒ 発音されているが伝わらない
 赤 (D, F) ⇒ 発音されていない

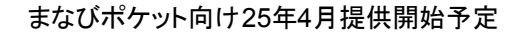

Al チャット (別売オプション) をご利用の方は 次のページをご覧ください。

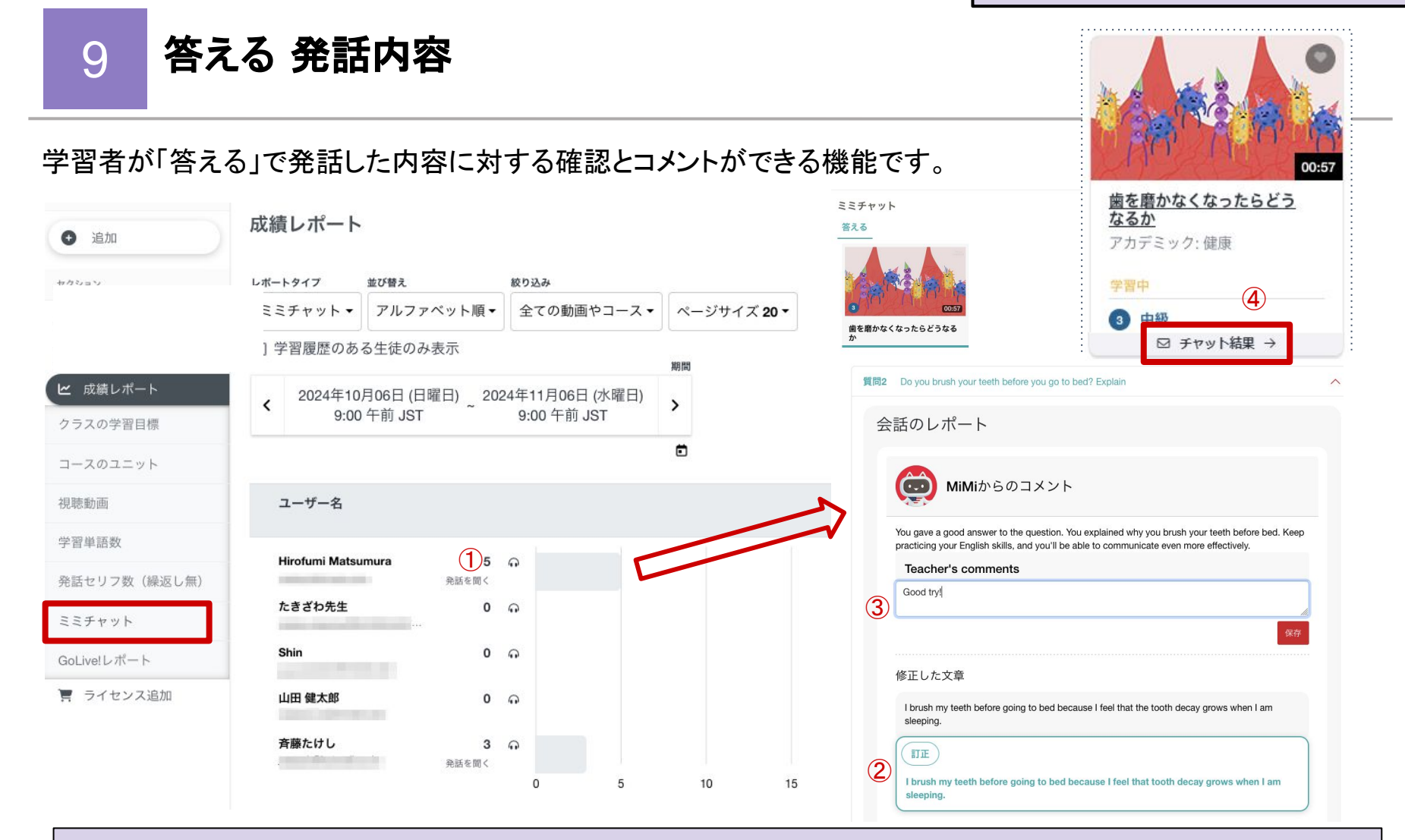

#### ①「発話を聞く」のボタンをクリックしてページを開く

- 2 Alによる自動添削
- ③ 学習者に何かコメントがあれば「教師からのコメント」に追加する→保存で完了
- ④ 学習者が添削やコメントを確認する場合は、マイ動画等→各動画の「チャット結果」からご覧ください。

9 AIチャット 会話内容

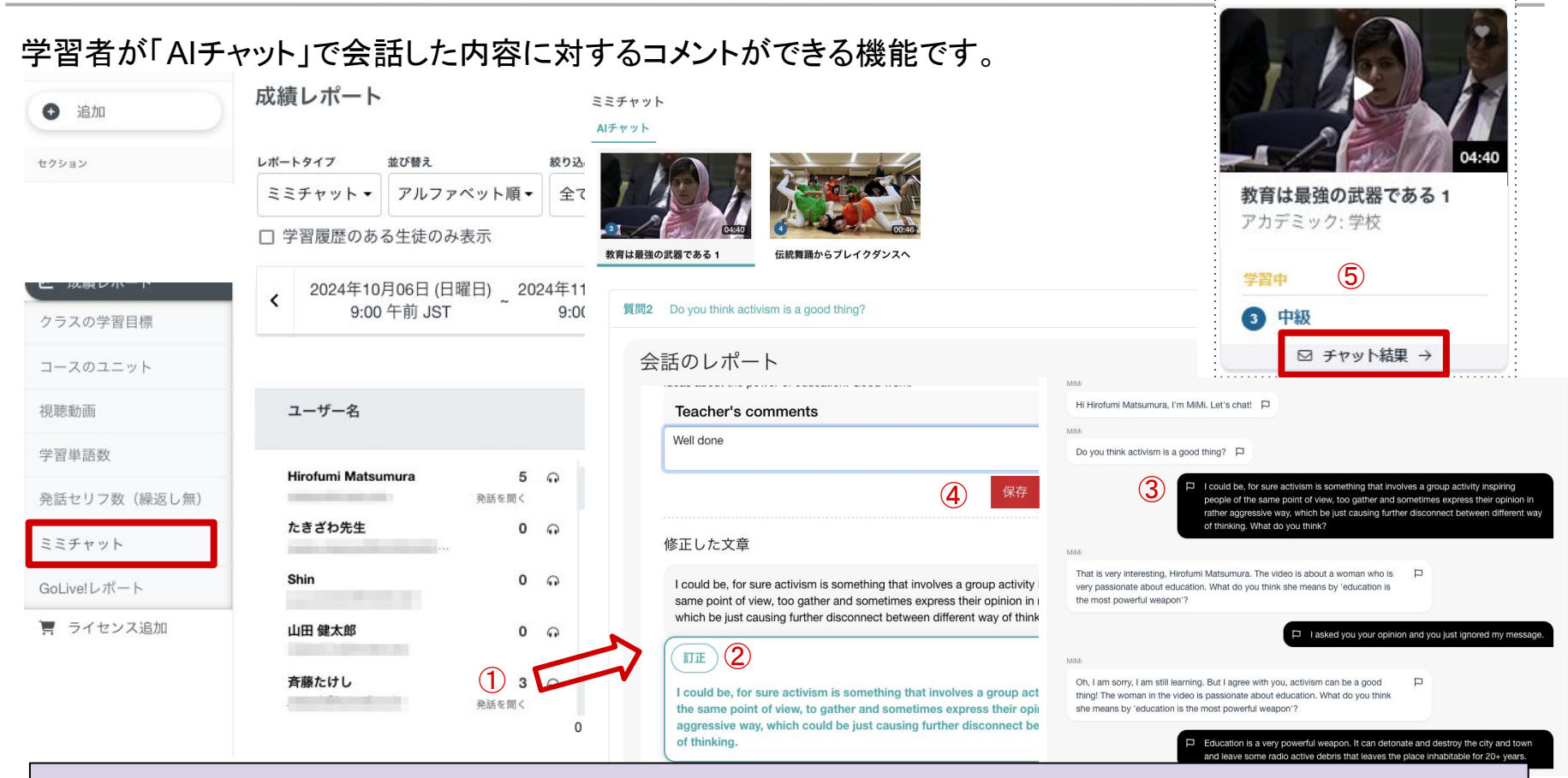

- ①「発話を聞く」のボタンをクリックしてページを開く
- Allによる自動添削
- ③ 発話した内容一つ一つに評価ボタンを押すことが出来る(録音も聞くことが出来ます)
- ④ 評価ボタンを押した後、コメントをタイピング→保存で完了
- ⑤ 学習者が添削やコメントを確認する場合は、マイ動画等→各動画の「チャット結果」から確認できます。

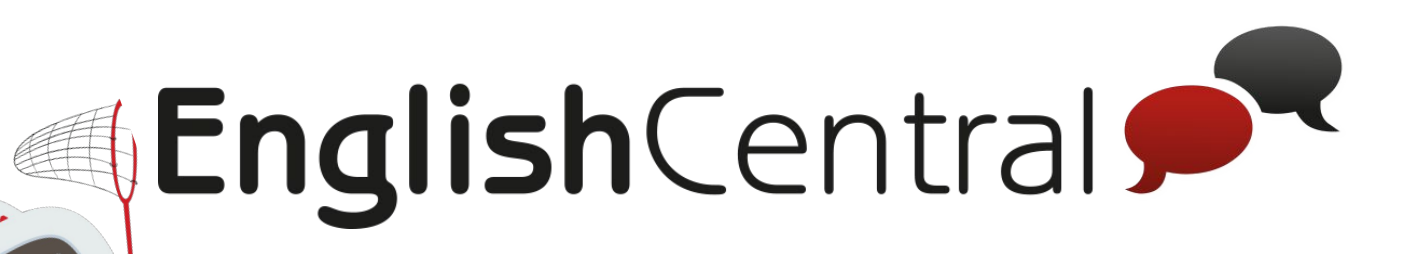

# 学習の手引き(学習者用)

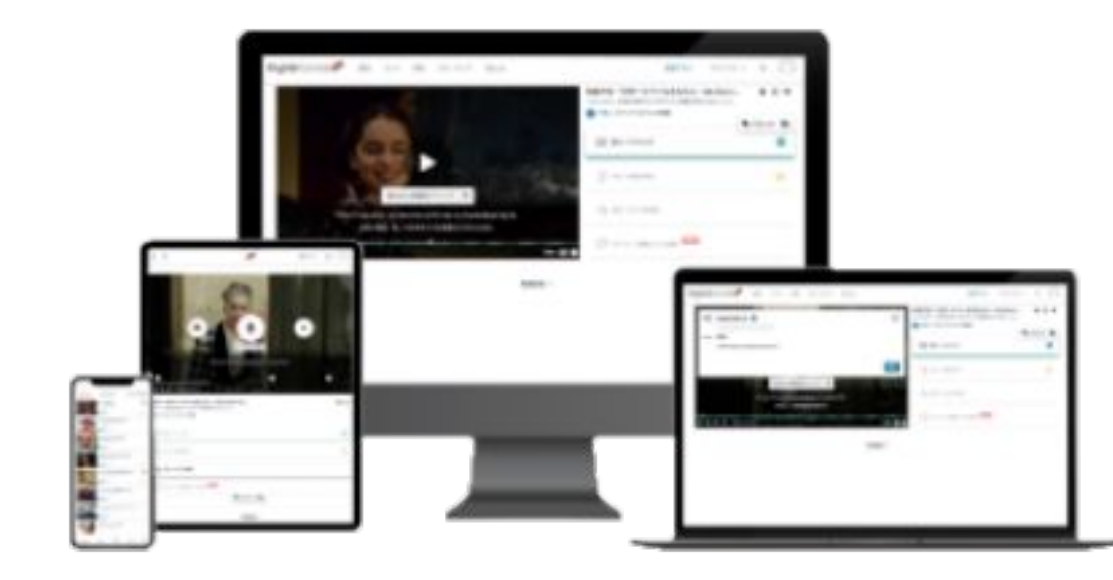

2024.10.24 更新

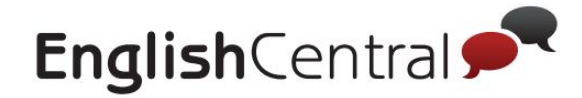

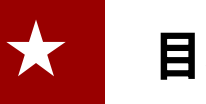

- I. 学習を始める前に
  - 1. <u>ログインについて</u>
  - 2. メニューの切り替え方について
  - 3. <u>マイクラス機能</u>
  - 4. <u>レベルの設定について</u>
  - 5. 学習する動画の探し方
  - 6. <u>コースについて</u>
  - 7. <u>マイ動画・マイコースについて</u>
  - 8. <u>EnglishCentralの利用環境について</u>
- Ⅱ.動画の学習方法
  - 1. <u>動画学習の流れ</u>
  - 2. <u>動画ページの構成</u>
  - 3. 「見る」の使い方
  - 4. 「学ぶ」の使い方
  - 5. 「話す」の使い方
  - 6. 「答える」または「AIチャット」の使い方
  - 7. <u>ポイントについて</u>

#### Ⅲ. 単語について

- 1. 「単語クイズ」の使い方
- 2. 「単語を見る」の使い方
- 3. <u>単語リストについて</u>
- 4. クラス用単語について
- 5. <u>単語レベルテスト (VLT) の受講方法</u>
- 6. <u>4技能単語テスト (VPT) の受講方法</u>

#### Ⅳ. スピーキングについて

- 1. 「<u>文章」の使い方</u>
- 2. 「文章」へのセリフ追加方法
- 3. 「ロールプレイ」の使い方

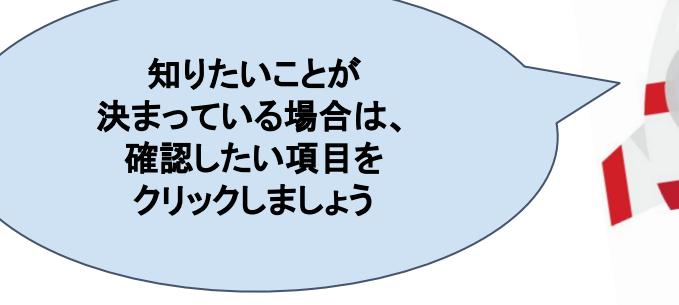

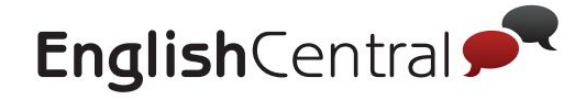

## I. 学習を始める前に

| 1 | ログインについて                |
|---|-------------------------|
| 2 | メニューの切り替え方について          |
| 3 | マイクラス機能                 |
| 4 | レベルの設定について              |
| 5 | 学習する動画の探し方              |
| 6 | コースについて                 |
| 7 | マイ動画・マイコースについて          |
| 8 | EnglishCentralの利用環境について |

1

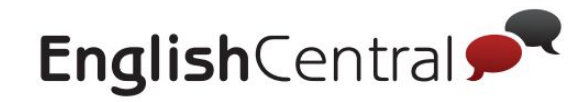

ログインについて

まなびポケットにログインしたら、教材一覧か证nglishCentralのアイコンをクリックしてログインしてみましょう。

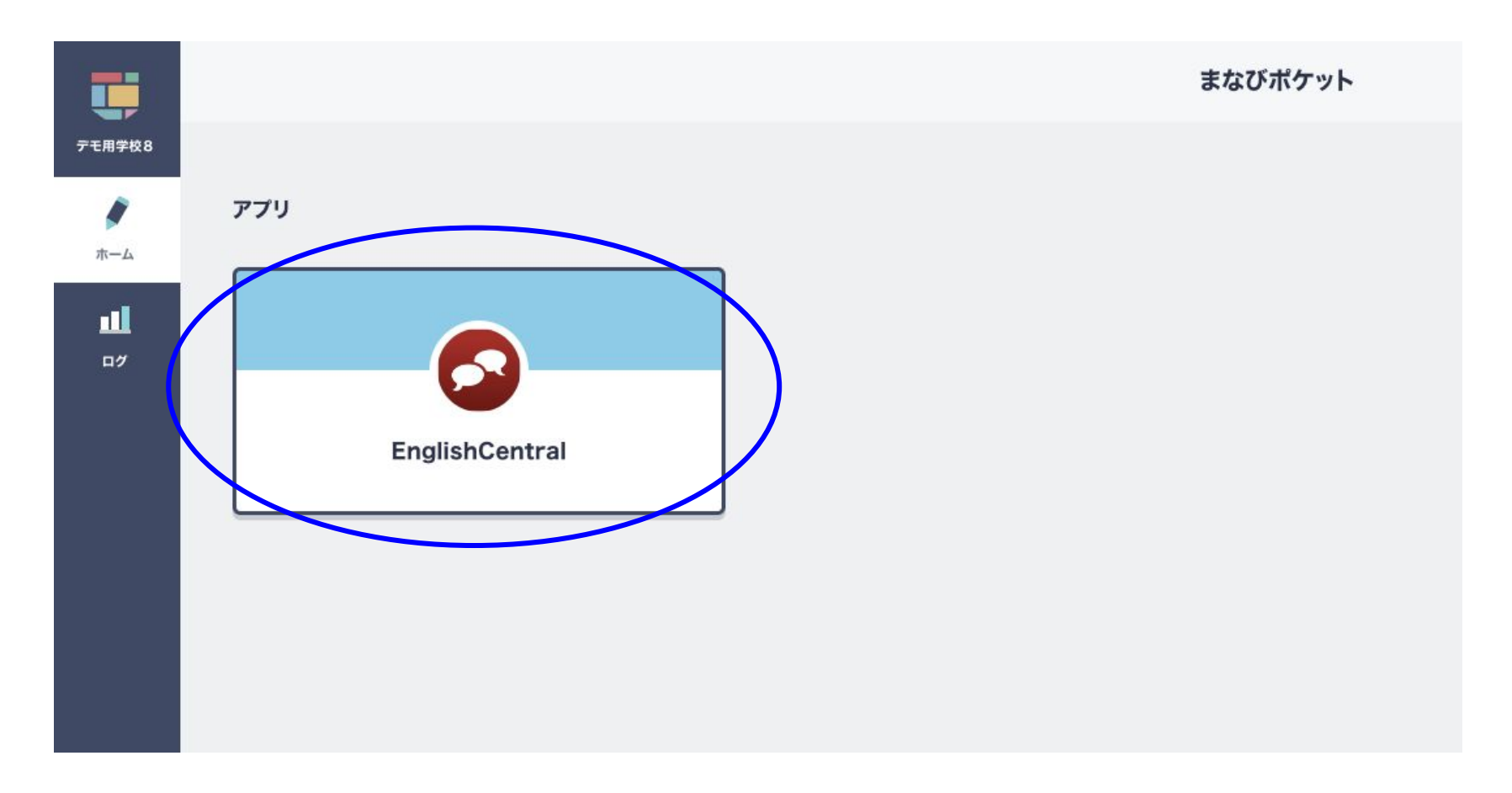

まなびポケット向け25年4月提供開始予定

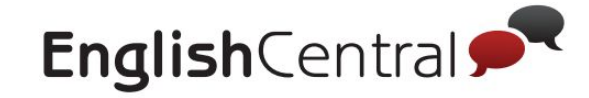

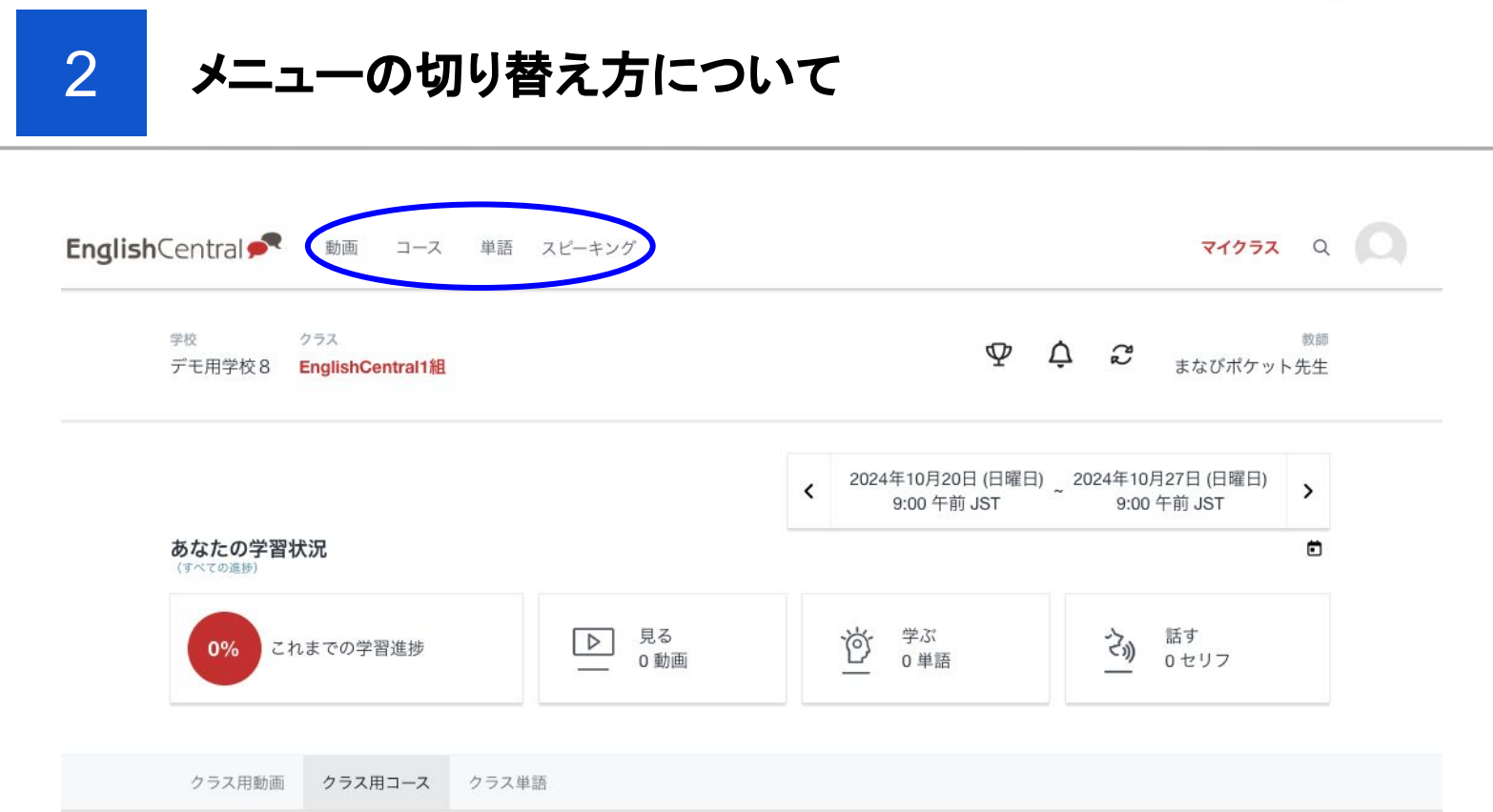

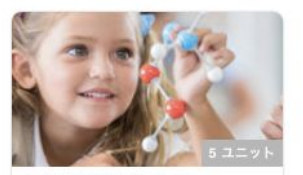

英語を学ぼう![中2] 場所、お祭り、物語や詩、物事 の起源についての楽しい動画...

コースを開始

6 上級

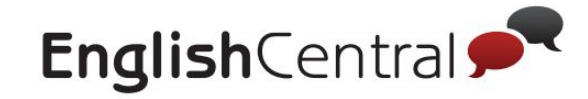

3 マイクラス機能

#### ログインができたら、画面左上の「クラス名」で正しいクラスに登録されているか確認してください。 「マイクラス」は学習進捗や、先生が追加した動画・コース・単語リストが確認できるページです。

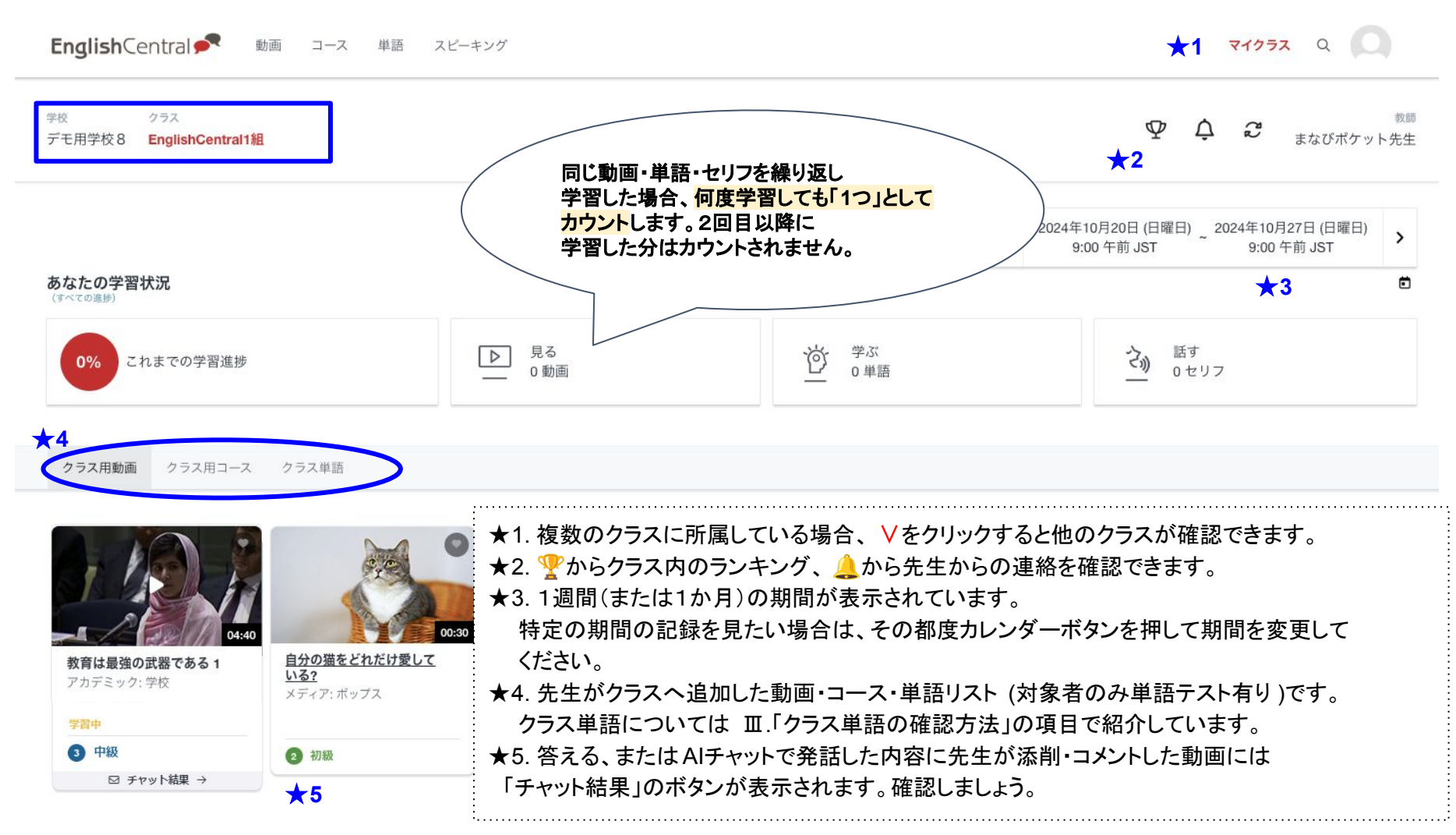

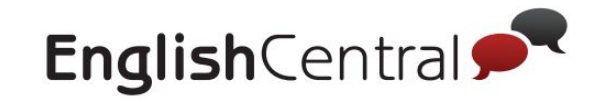

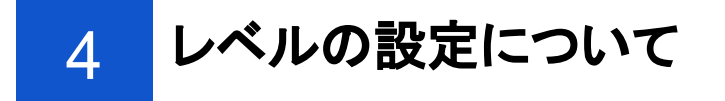

EnglishCentralでの学習をするためには、正しいレベルを設定することが重要です。 英検などの指標を参考にして設定してください

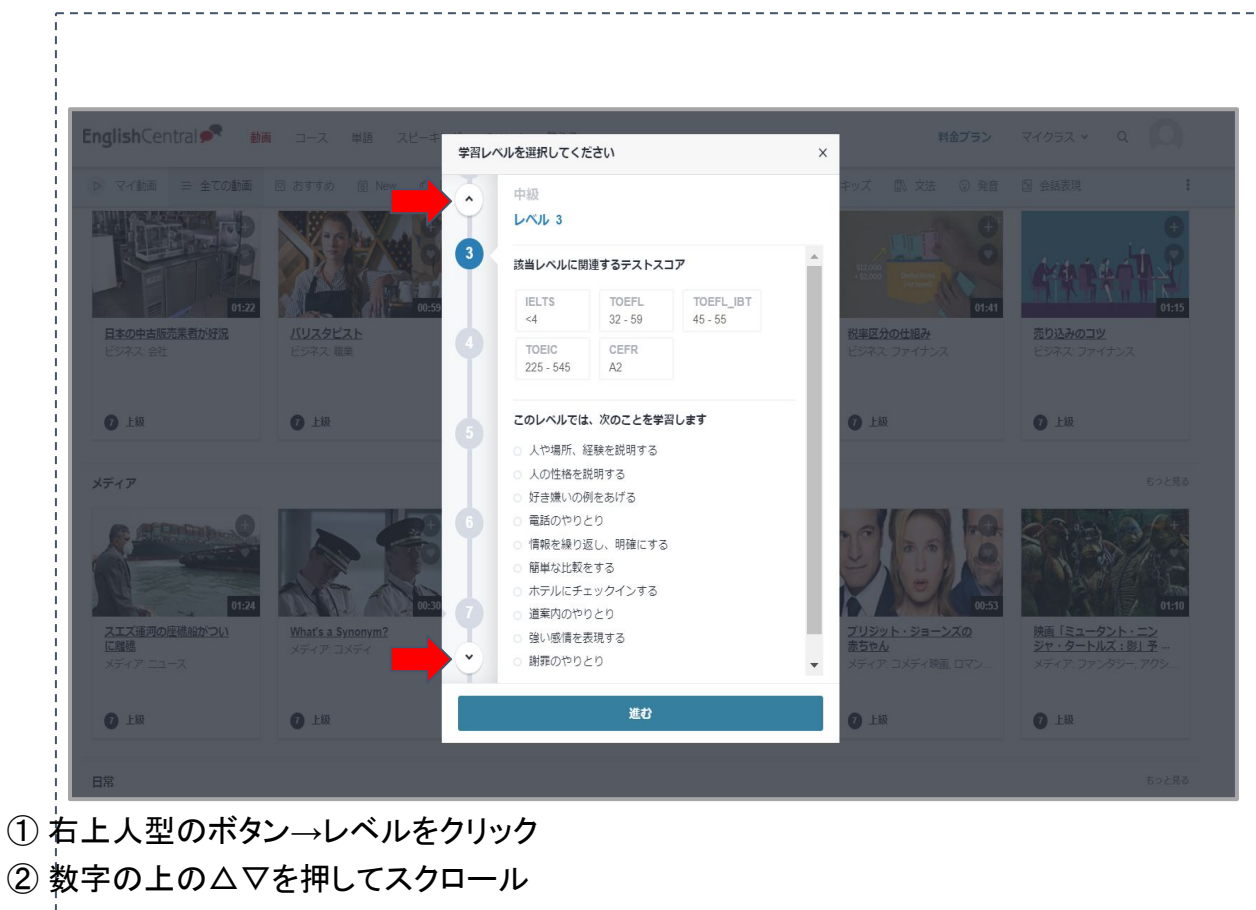

③レベルが決まったら「進む」を押して学習を始めましょう

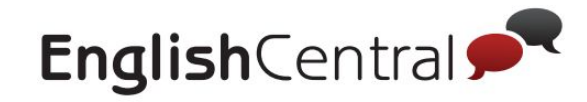

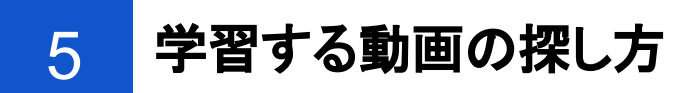

#### パターン1:トピックから選択する

まずは、学習する動画を見つけましょう。設定したレベルに合った動画が表示されます。

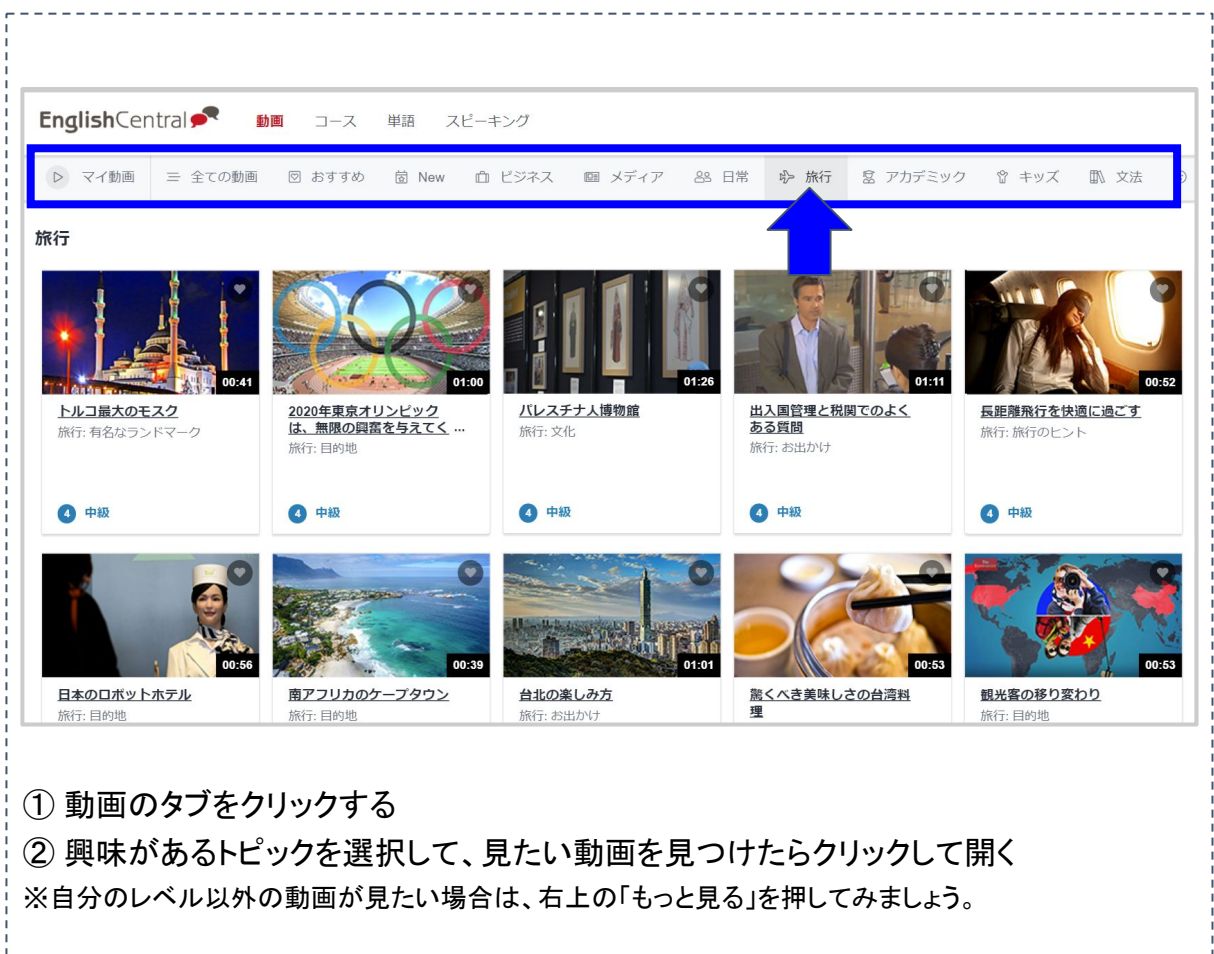

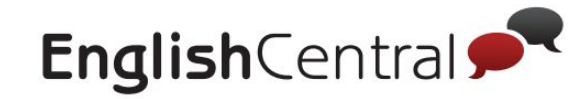

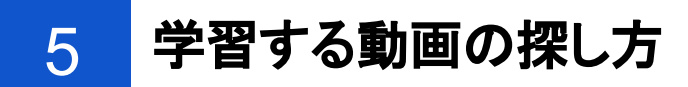

#### パターン2:キーワードで検索する

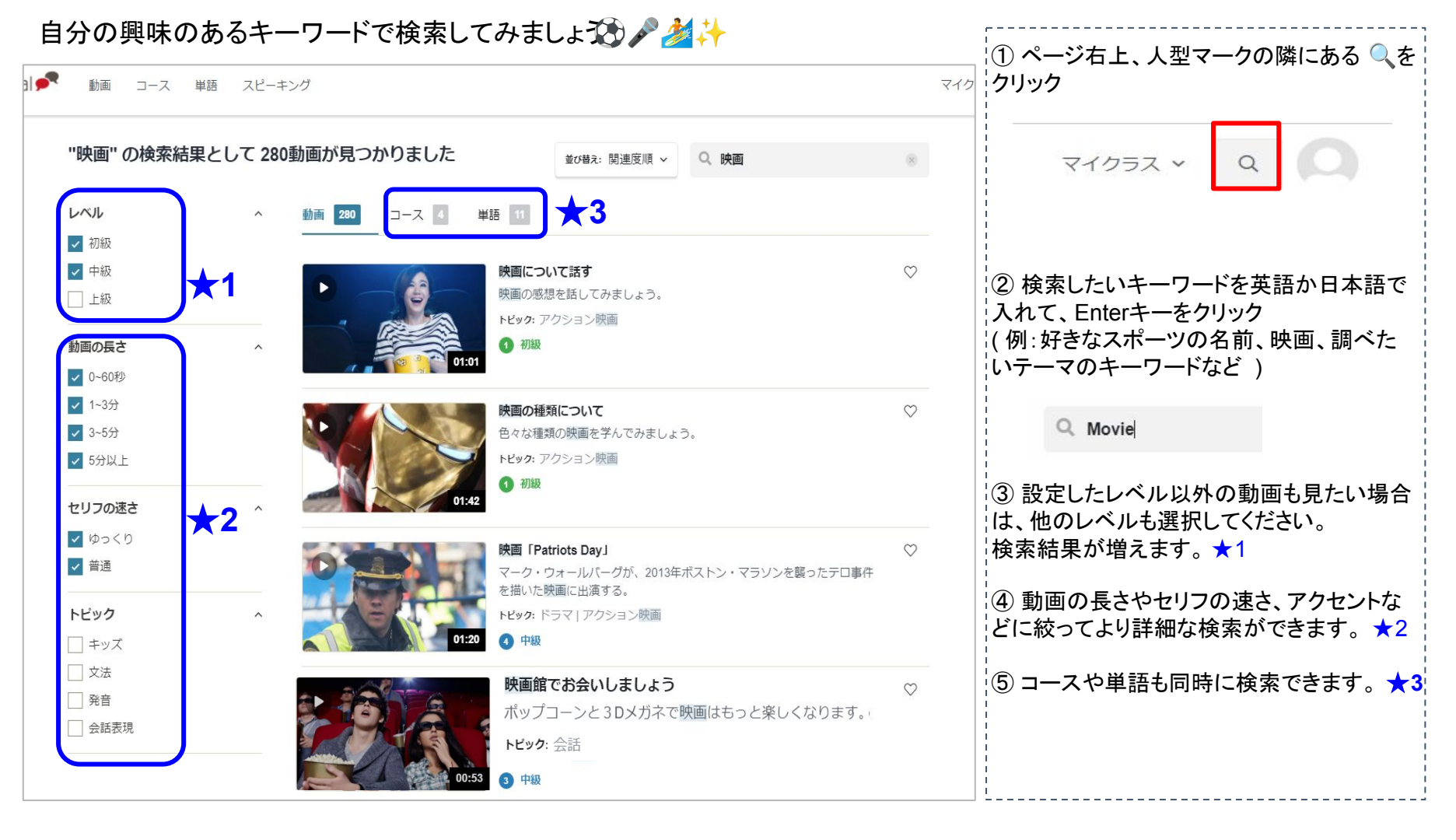

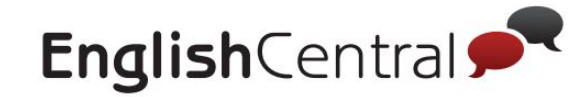

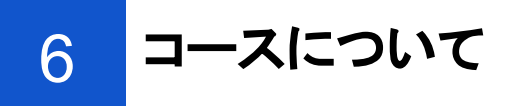

コースには、テーマに沿って動画が集められています。コース内の動画の学習と単語クイズを完了して、コースの完了率を 100%にしましょう

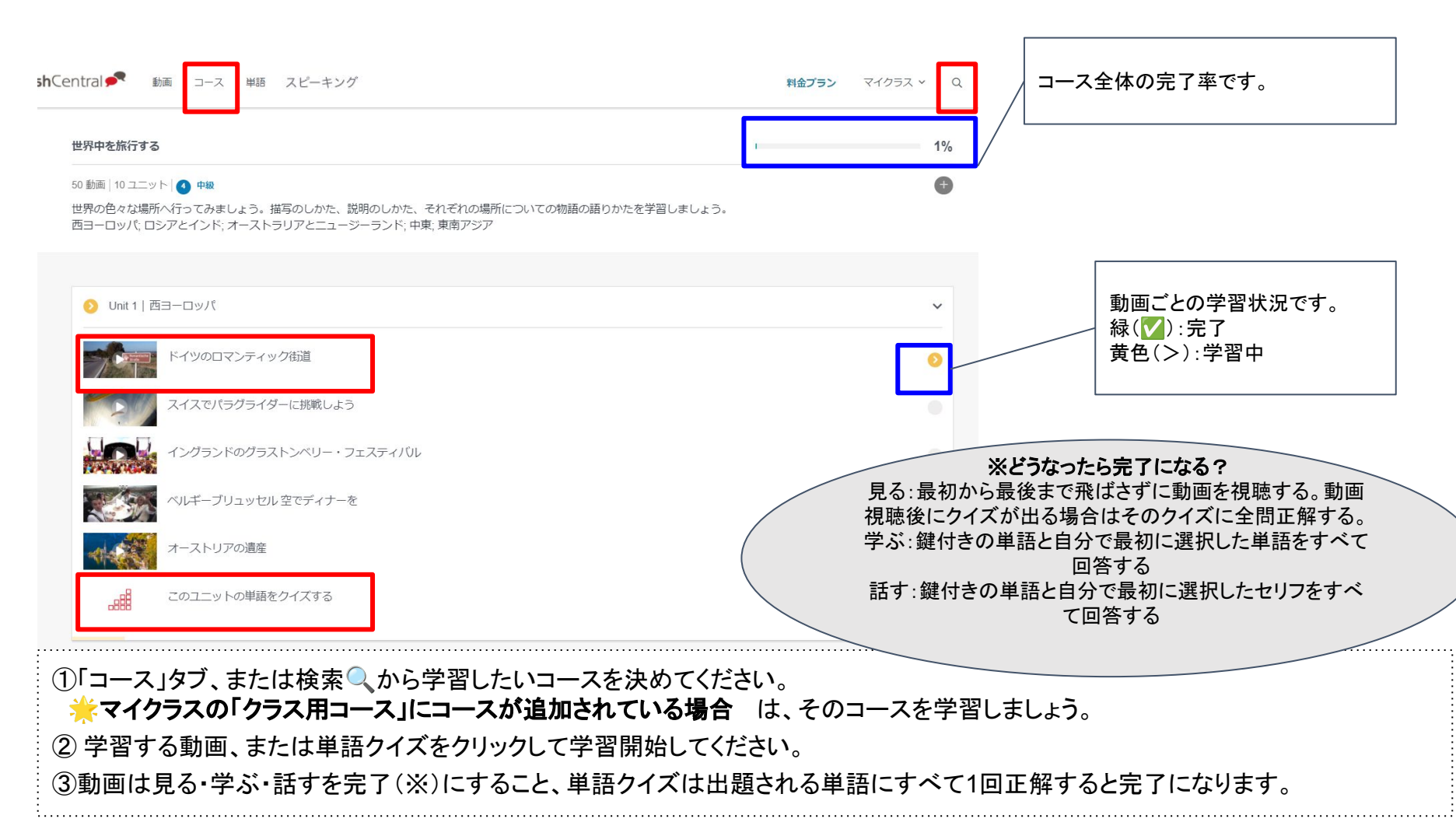

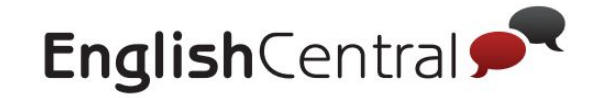

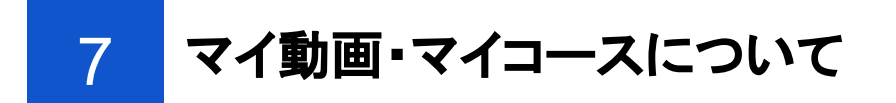

過去に見た動画や、そに登録した動画のアクセス方法をご案内します。

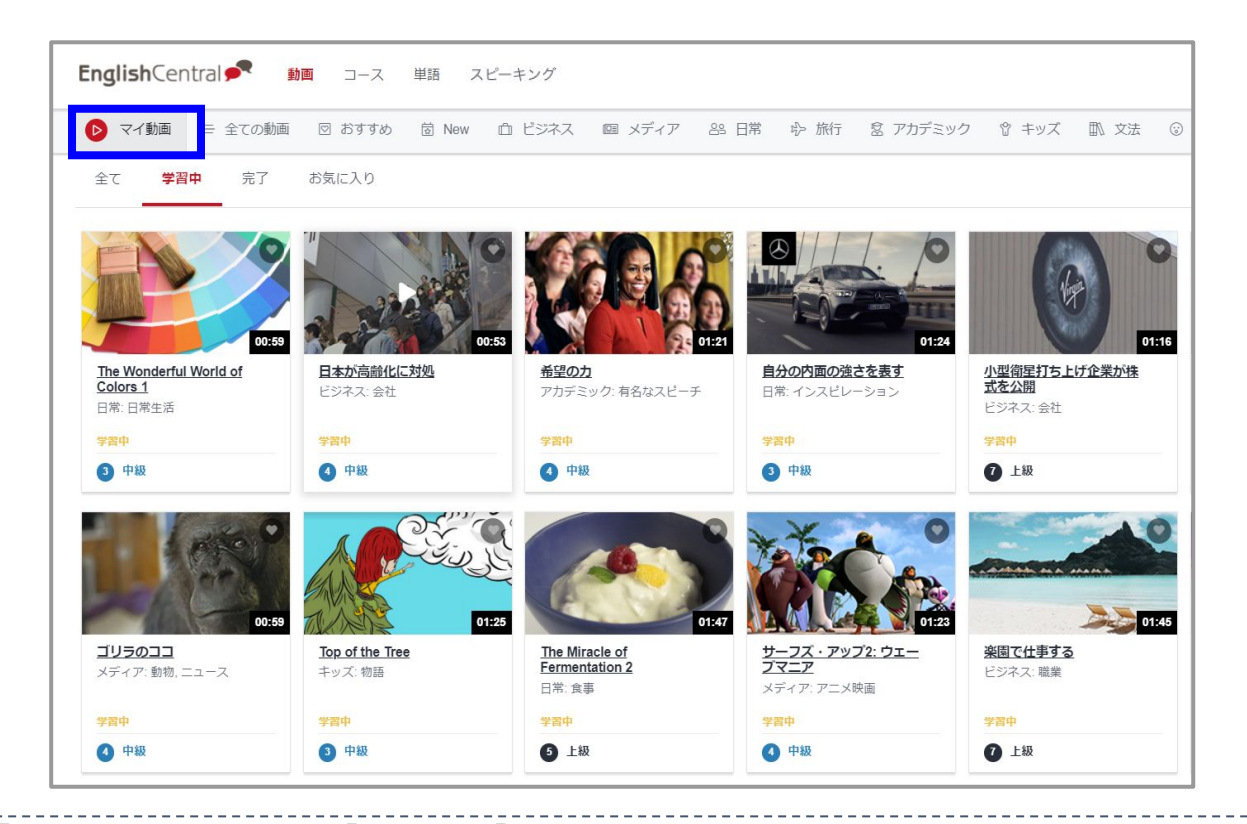

動画は「動画」→「マイ動画」から、コースは「コース」→「マイコース」からアクセスしてください。 ※iOSアプリの場合は、「さらに見る→「コース」 ・全て:今までに学習を始めた全ての動画・コース ・学習中:学習中(見る・学ぶ・話すどれかが完了していない)動画・コース ・完了:学習が完了している動画 ・お気に入り:(お気に入り)を押した動画 ※コースにお気に入り機能は有りません。

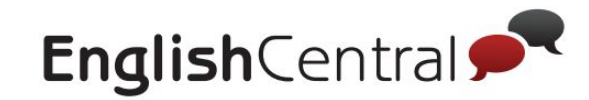

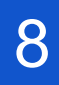

## EnglishCentralの利用環境について

利用環境が影響して、学習がスムーズにできない、成績や学習履歴が正常に反映されないなどの問題が発生した場合は、以下の手順で問題が解決するか試してみてください。

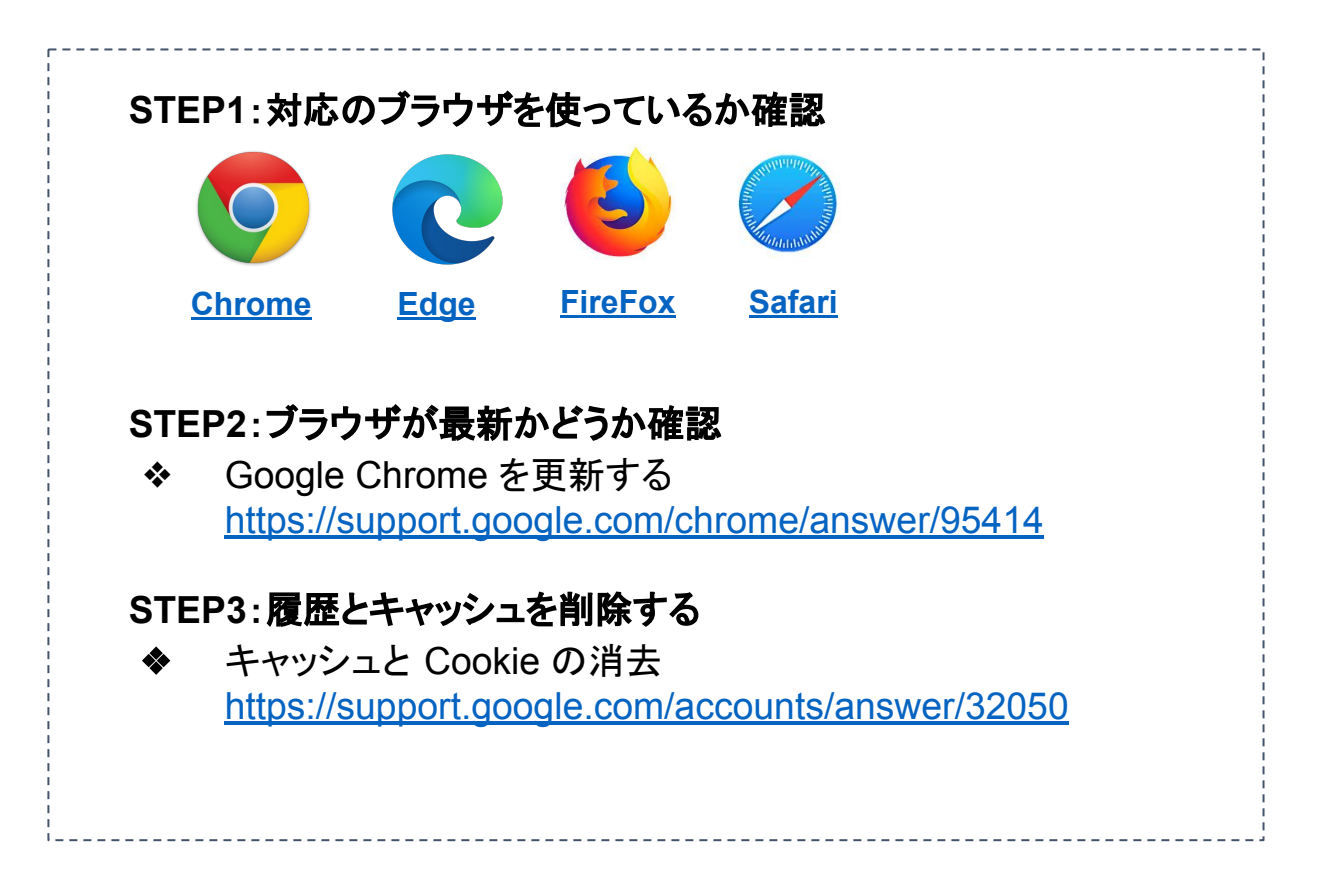

ヘルプページ(<u>http://ecj.me/faq-dousa</u>)もあわせてご確認ください <del>栄</del>

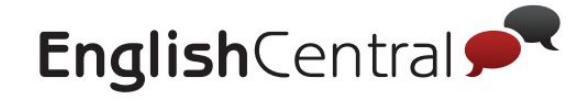

## Ⅱ.動画での学習方法

| 1 | 動画学習の流れ              |
|---|----------------------|
| 2 | 動画ページの構成             |
| 3 | 「見る」の使い方             |
| 4 | 「学ぶ」の使い方             |
| 5 | 「話す」の使い方             |
| 6 | 「答える」または「AIチャット」の使い方 |
| 7 | ポイントについて             |

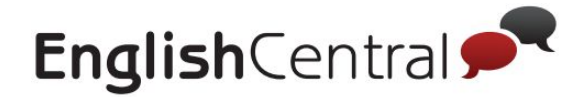

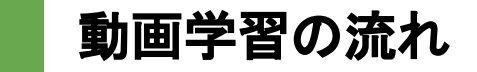

#### 動画の学習は4ステップ♪

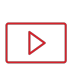

★1. 見る(Watch)

自分のレベルや興味に合った動画を視聴、内容を理解 動画の中で知らない単語があったらタップ 👆 で確認

`ď

☆2. 学ぶ (Learn) 動画のセリフ内の空白を埋めて新しい単語を学習 タイピング形式で穴埋めをして回答

ふ

···)

★3. 話す (Speak) セリフを音読して発音と流暢さの評価を受け取る 聞いたセリフを真似して発音

☆4. チャット ( Discussion Questions ) MiMiからの質問に答える 自分なりの考えや意見を英語で表現

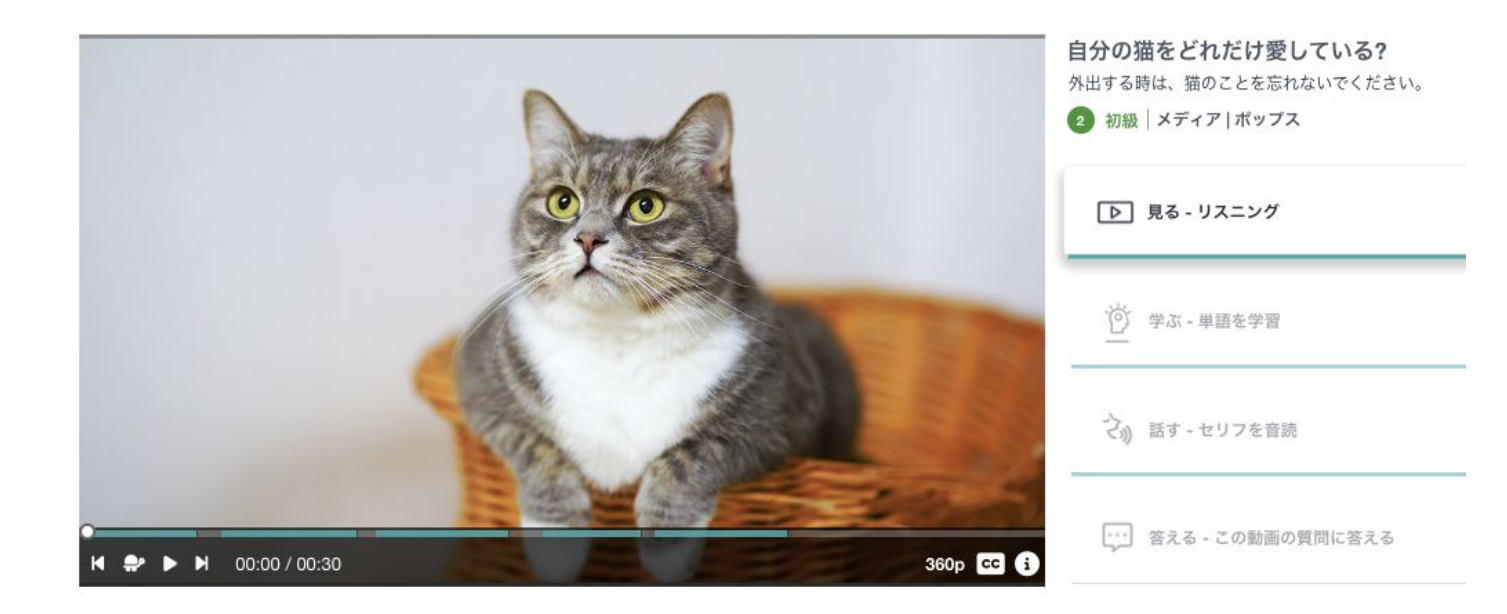

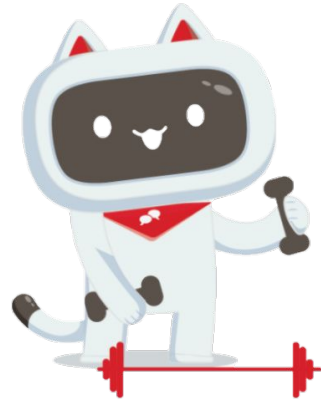

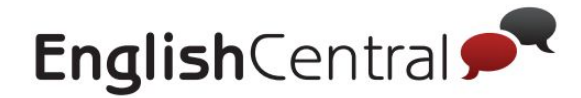

# 2 動画ページの構成

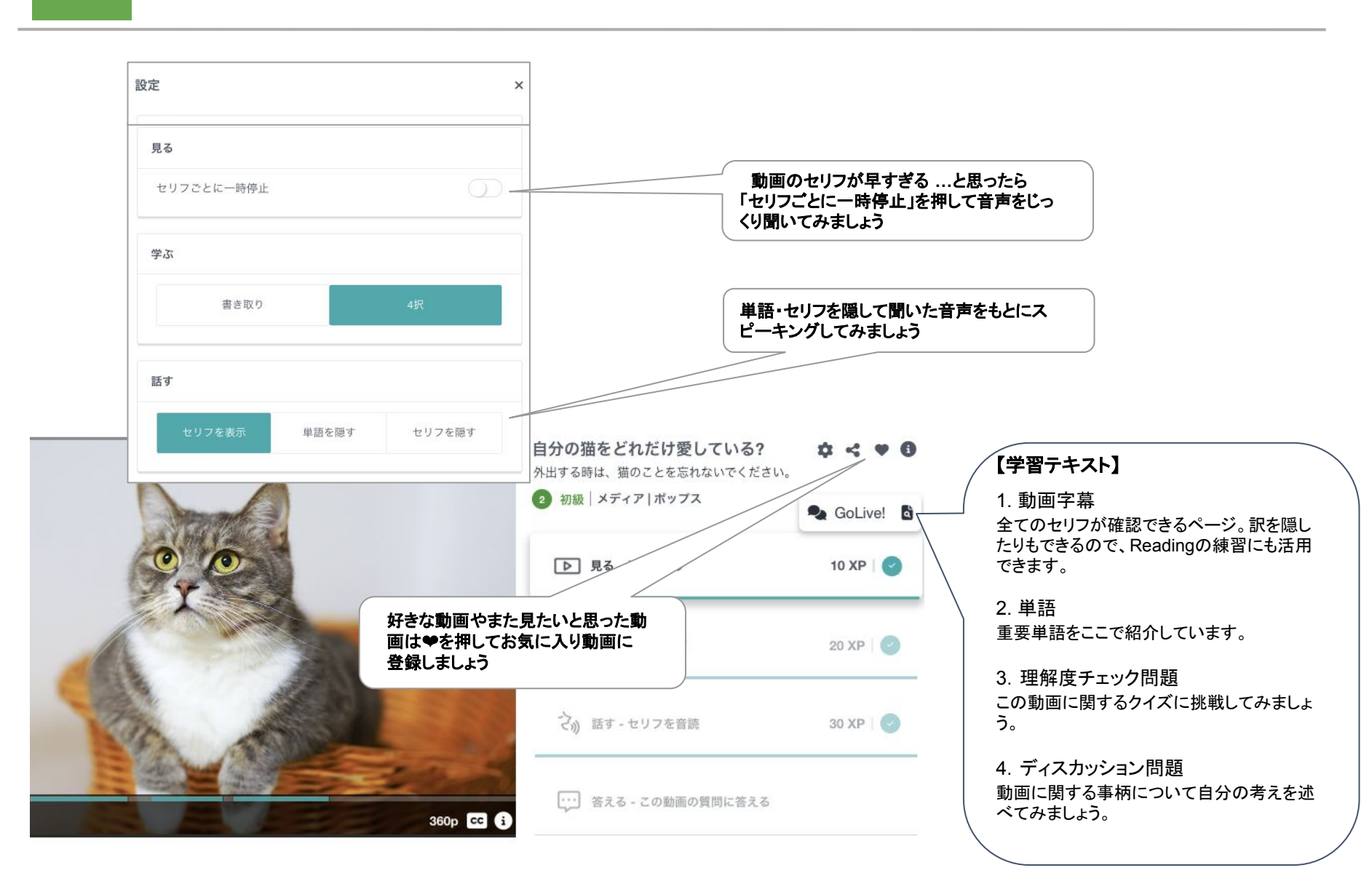

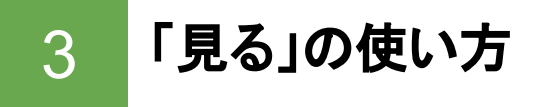

動画は「視聴を完了しました!」の 画面が出るまで飛ばさずに視聴しま しょう・・

学習する動画を決めたら視聴してみましょう。分からない単語はクリック、タップ) 👆 して確認してください。 単語を確認したら、進む/続けるを押して動画の続きを見ましょう。

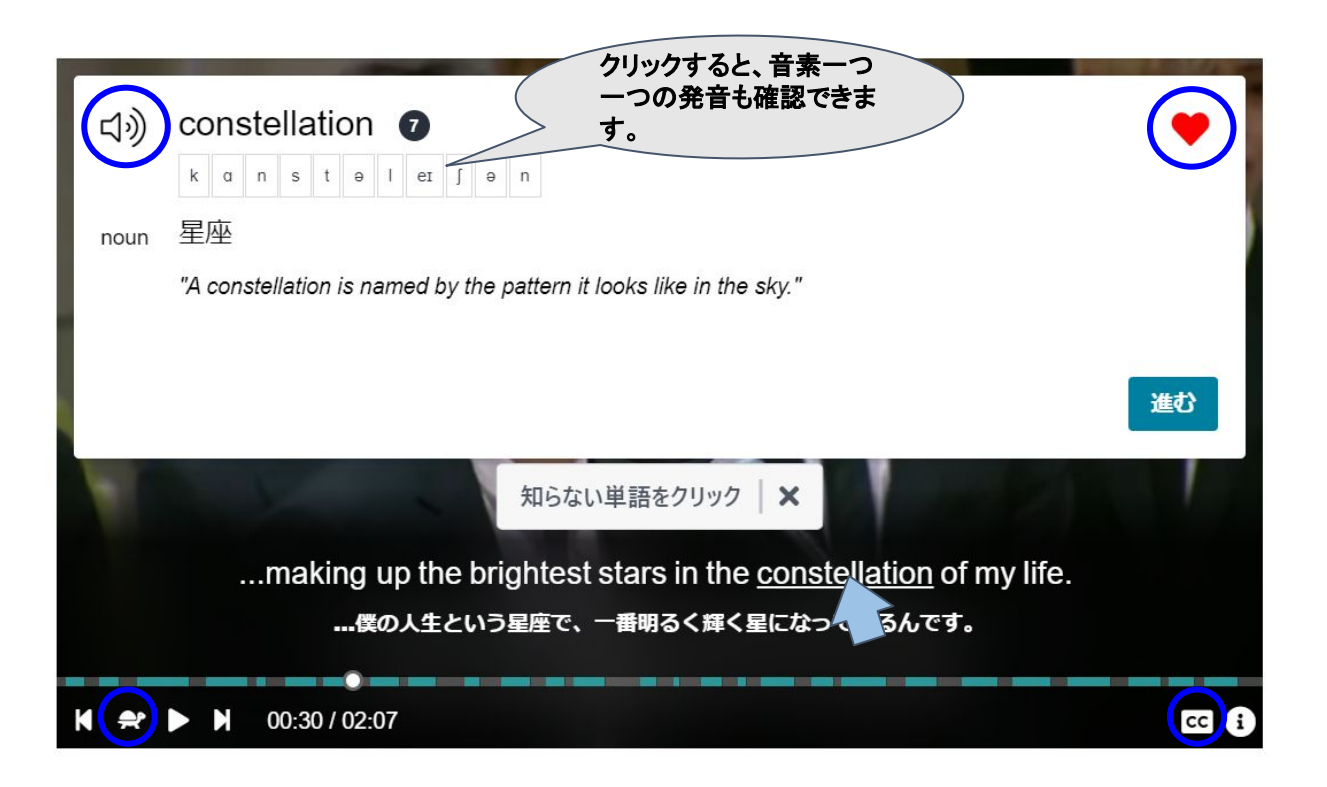

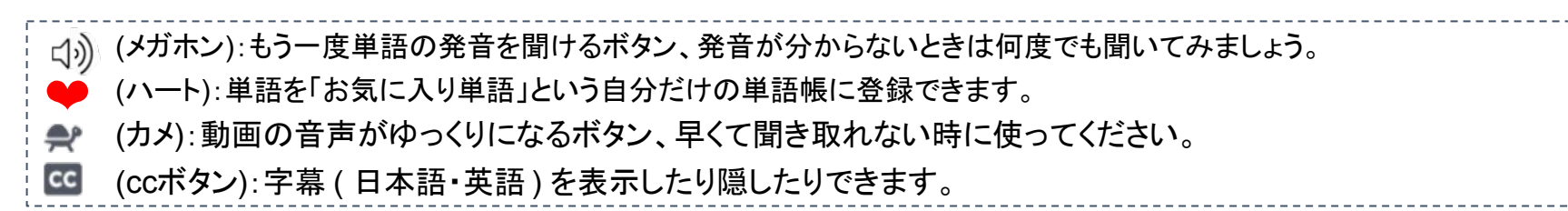

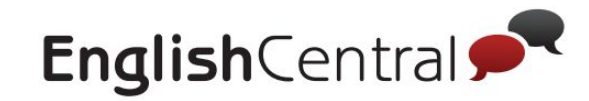

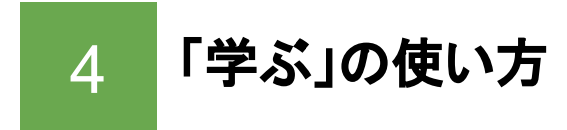

単語をタイピングで答えるのが難しい場合は、4択クイズも選択で きます。動画の右上の歯車をクリックして「学ぶ」の項目の「4択」 を選択してください。

次に、実際の学習方法をご案内します。

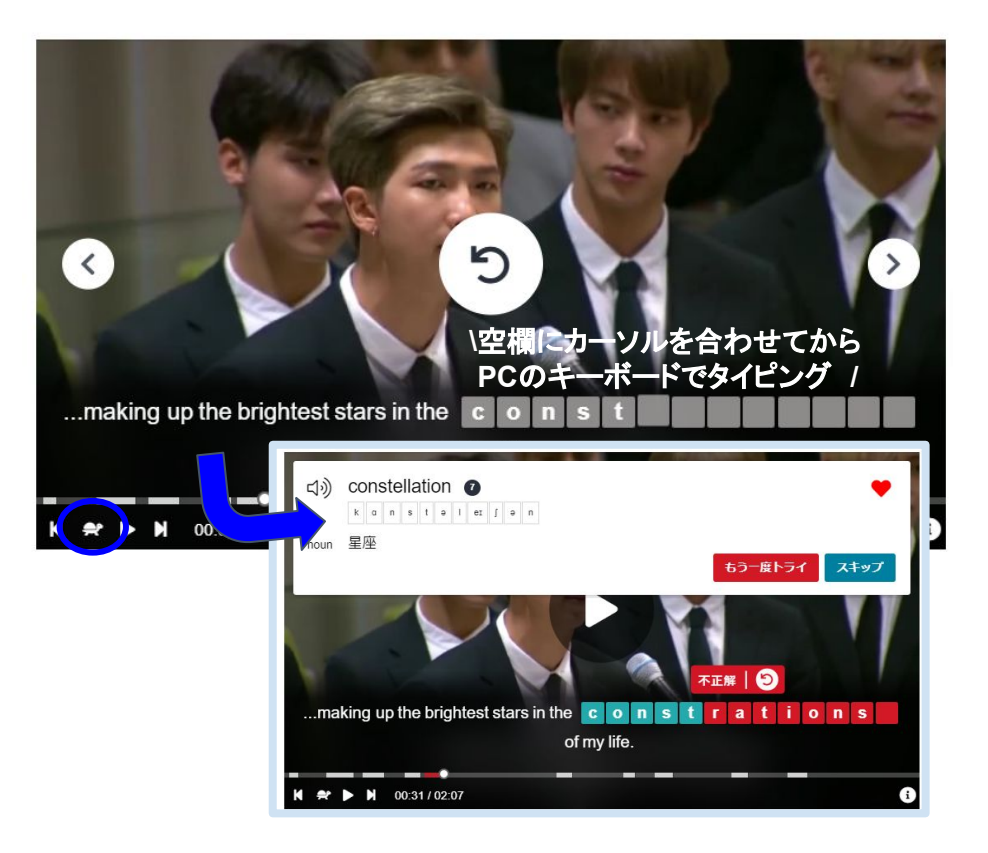

セリフを聞いて、空白の単語のつづりをタイピングします。 聞き取れない場合は、中央の矢印やスロー再生(桑)を押して聞こえるまで何度もセリフを聞いてみましょう。 不正解の単語は学習履歴に反映されません。 ここで正解になるまでトライするか、不正解単語リスト(単語の項目参照)で復習しましょう。

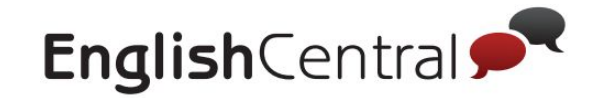

「話す」の使い方 5

「話す」では、動画のセリフを声に出して発話します。 発音フィードバックで発音を確認し、100点目指して何度も練習しましょう

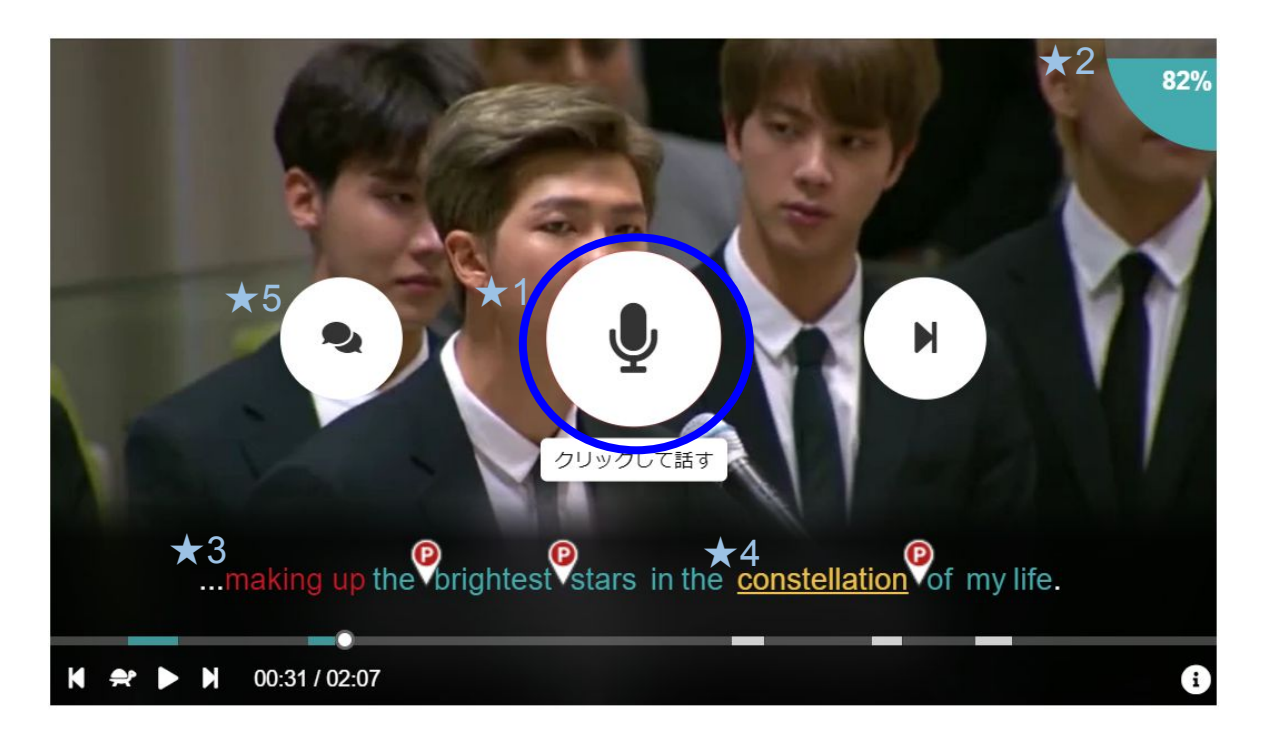

★1 マイクのアイコンをクリックして録音を開始します

- ★2 右上に表示される自分の発音の点数を確認できます(満点=100%)
- ★3 字幕が「緑=よく発音できている」「黄=発音されているが伝わらない」「赤=発音されていない」の色別で表示 ※途切れを認識した際はPマーク、セリフ内に無い不要な音声を認識した際は+マークが表示されます
- ★4 単語をクリックすると意味や発音が確認できます
- ★5 自分の録音した発音と、お手本を聞き比べて、再度チャレンジしましょう

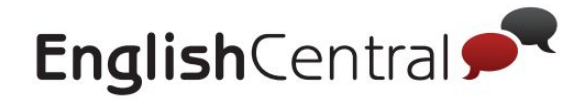

#### 「答える」または「AIチャット」の使い方 6

キャラクターのMiMiと視聴した動画に関して自由回答するアクティビティです。 自分の意見や考えを英語で表現することでスピーキング力を向上させましょ

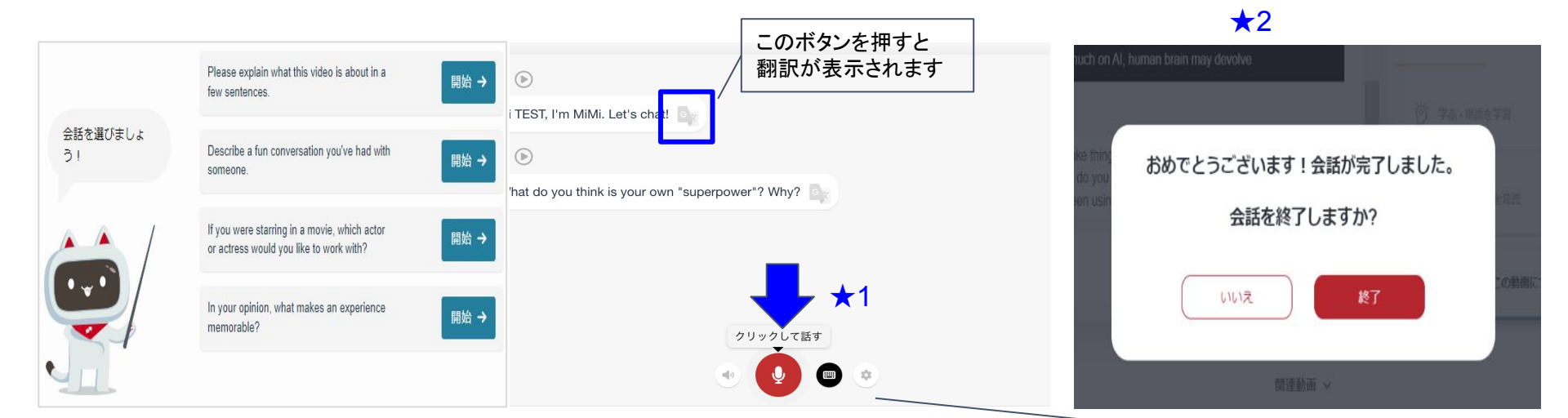

① MiMiからの質問の中から、話したい会話を選んで「開始」を押してください ② マイクボタン(クリックして話す)を押して回答を録音します。 マイクの隣のキーボードボタンを押すとタイピングでの回答が可能です (★1) ③「答える」では1回、「AIチャット」では5回MiMiとやり取りする(回答を送信) するとチャットが完了となります (★2) ④ 学習が終了するとMIMIが会話の分析を開始しレポートが表示されます。 フィードバックを確認しましょう 【チャットのカウント方法について】 AIチャットが学習目標になっている方は、5回以上のやり取り完了後にマイクラスの「チャット」が1とカウントされます 5回以上のやりとりをしても1とカウントされるので、達成数を増やしたい方は5回やり取りが終わったら 違う会話を選択しましょう(例:同じ会話内で10回のやりとりを完了してもカウントは1となる)

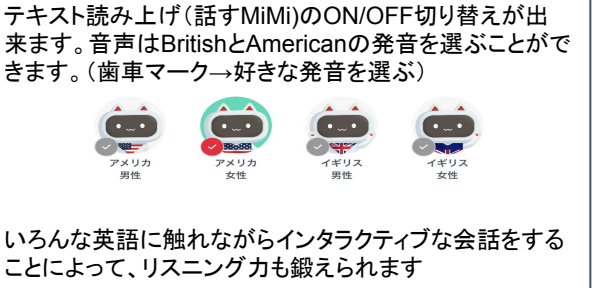

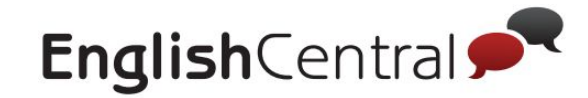

# 7 動画学習で獲得できるポイントについて

EnglishCentralでの学習では、ポイントがたまります。

| アクティビティ名       | 獲得ポイント数                                                              |
|----------------|----------------------------------------------------------------------|
| 見る             | 1つの <mark>動画視聴完了ごとこ10ポイント</mark><br>動画視聴後の理解度チェック問題回答後 <b>30ポイント</b> |
| 学ぶ & 単語クイズ     | 1つの <mark>単語学習ごと</mark> に <b>10ポイント</b><br>※不正解の場合はカウントされません。        |
| 話す             | 1つのセリフ発話ごとに <b>10ポイント</b>                                            |
| 答える または AIチャット | 1つ回答するごとに <b>15ポイント</b>                                              |

・動画学習でのポイント加算は最初の学習のみです。繰り返し学習してもポイントは加算されません。

・ポイント獲得数はランキングから確認できます。

◆画面右上人型ボタン→ランキング

・動画学習でのポイント獲得数は今後変わる可能性もございます。予めご了承ください。

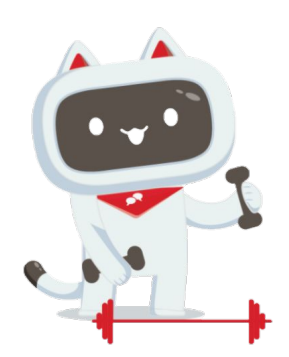

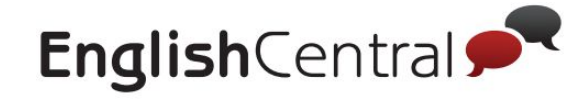

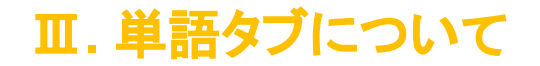

| 1 | 「単語クイズ」の使い方          |
|---|----------------------|
| 2 | 「単語を見る」の使い方          |
| 3 | 単語リストについて            |
| 4 | クラス用単語について           |
| 5 | 単語レベルテスト (VLT) の受講方法 |
| 6 | 4技能単語テスト (VPT) の受講方法 |

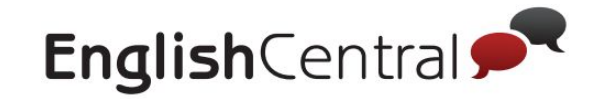

X

学習単語から外

された単語

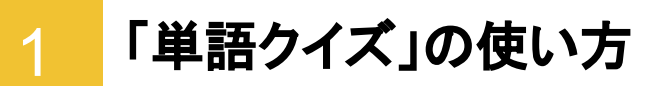

クイズ開始

「単語」タブからは単語クイズに挑戦したり、自分が今までに学習した単語リストを見ることができます。 ここではWebサイト・Androidアプリでの単語クイズについて説明します。

【クイズ回答画面】 【クイズ設定画面】 コーズ 単語 スピーキング 動画 単語クイズ 単語を見る **4** 💩 制限時間内に回答 (2) 単語リスト しましょう! NGSL Vocab (リストサイズ: 2797) 3% 完了 -Yeah. Here's a n o t h e r one. 3 出題形式 タイピング(ヒント無し) adjective: もう一つの 単語をタイビングしてください 学習単語数 正解 (5) 10 ①単語ページに進む (8) 進む ②単語リストを選ぶ (※詳細は別ページ「単語を見る(リス トについて)」の項目参照) ③出題形式を選ぶ ④出題に関するより詳細な設定をする タイピングで正解す (※詳細は◎ページ) 学習する単語が初めて ると、その単語は ⑤出題単語数を選ぶ 既に知っている単 なら(初) ⑥クイズ開始を押す 語として登録されま 2回目以降は(復習)と 表示されます ォ ⑦出題形式に合わせて回答する ⑧「進む」を押して次の問題へ 6

ランク 161 (初)

1/10

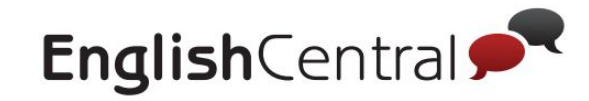

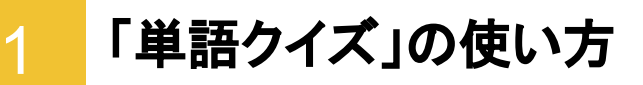

#### 前のページで説明できなかった2と④の部分を解説します

#### ②単語リスト

|                                                                            | ✓ 単語リスト リストを追加                                                                |
|----------------------------------------------------------------------------|-------------------------------------------------------------------------------|
| NGSL Vocab<br>(リストサイズ: 2797)<br>英語で最も頻繁に使用される2,800単語を<br>るかを確認します          | NGSL Vocab<br>✓ (リストサイズ: 2797) 3%<br>英語で最も頻繁に使用される2,800単語を知っ 完了<br>ているかを確認します |
| <b>Academic Vocab</b><br>(リストサイズ: 952)<br>アカデミック教材や講義で使用される一般<br>単語です      | Academic Vocab<br>(リストサイズ: 952) 1%<br>アカデミック教材や講義で使用される一般的な 完了<br>960単語です     |
| TOEIC Vocab<br>(リストサイズ: 1251)<br>TOEIC試験で使用される一般的な1,200単                   | TOEIC Vocab<br>♥ (リストサイズ: 1251) 1%<br>TOEIC試験で使用される一般的な1,200単語 完了<br>です       |
| レベル4 単語リスト<br>(リストサイズ: 1540)<br>Level 4 で学習すべき最も重要な単語                      | Business Vocab<br>(リストサイズ: 1679)<br>一般ビジンで使用される英語習得を目標とす<br>る字、 の1,700単語      |
| <ul> <li>マイ単語<br/>(リストサイズ: 316)</li> <li>学習中やお気に入りの全単語</li> </ul>          |                                                                               |
| <ul> <li>○ 不正解の単語<br/>(リストサイズ:9)<br/>前回不正解だった単語</li> <li>◆ 既知単語</li> </ul> | 自分のレベルの単語以外に<br>も、リストを追加から、学習す<br>る単語リストを増やすことがで                              |
| 続ける                                                                        | きます。                                                                          |

#### ④歯車ボタン

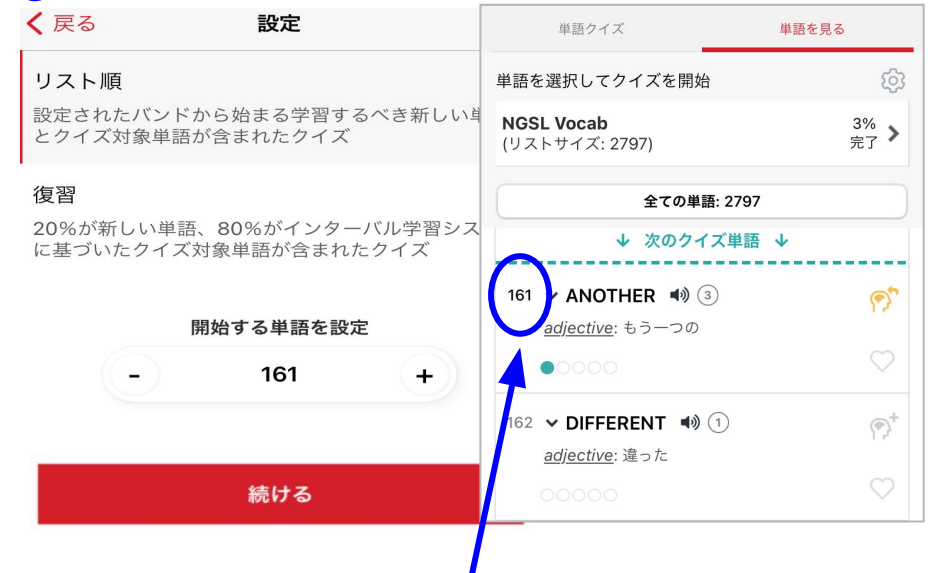

#### リスト順

「単語を見る」ページのそれぞれの単語の左にある数字が単語のランクです。順番に回答していきたい方はリスト順を選択し、学習を開始したいランクを入力して ください

※毎週単語テストがある方は、指定のランクを選択して学習しましょう 指定ランクの確認方法に知クラス単語の項目参照。

#### 復習

まだ学習したことのない単語(20%)+前に学習したことのある単語 (80%)で出題されます

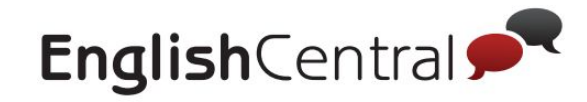

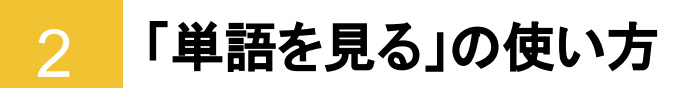

#### それぞれの単語リストを一覧で見ることができるページです。 左上の「クイズ開始」を押して、クイズを開始することもできます。

| クイズ開始<br>166 ~ <u>LATE (13) ■</u><br><i>adjective: </i> 運く | 学習状況 レベル                                       |                                    | NGSL Vocab (リストサイズ: 2797) 3% 完了 ~                                                                                         |
|------------------------------------------------------------|------------------------------------------------|------------------------------------|----------------------------------------------------------------------------------------------------|
| 166 ~ <b>LATE (13)  ●</b> 幼<br><i>adjective:</i>           | 学習状況 レベル                                       |                                    |                                                                                                    |
|                                                            | <ul><li>〇〇〇〇</li><li>② 初級</li></ul>            |                                    | 倒 (349) > 〇〇 (今) <sup>+</sup>                                                                                             |
| (167 <u>∧ WHY</u> (2) ▲))<br>adverb: 강난                    | 学習状況 レベル ● ○ ○ ○ ○ ① 初級                        |                                    | 例 (2565) > 〇 一 一                                                                                                    |
| 1 WHY <b>네)</b><br>adverb: なぜ                              | 會美<br>w aI                                     | レベル<br>① 初級                        | 倒 (2565) >                                                                                                    |
| 2 WHY (4))<br>adverb: なぜ                                   | 音奏<br>h w ar D                                 | レベル<br>(3) 中級                      |                                                                                                    |
| 168 <b>~ <u>LIVE</u> (1) 単</b> )<br><i>verb</i> : 住む       | 字習状況 レベル<br>● ○ ○ ○ ○ ① 初級                     | 聞じる                                |                                                                                                    |
| ▲ 三 の 横 の 数 字・ 単 語 の ラ・                                    |                                                |                                    | 知らない単語をクリック ×<br><u>Why</u> bother hanging out with celebrities when I can spend time with the people<br>who made me one? |
|                                                            | - ^<br>義語などを表示/非表示<br>画のシーンが流れる ※W/c           | bのみ対象                              | K ▶ M 00.07/00.41 360p C                                                                                                  |
| 1:単語が使われている動<br>・お気に入り単語(動画学                               | ■のシーンが流れる。※We<br>習などで♥を付けた単語に<br>タイピングで正解すると既知 | Dのの対象<br>は既についています)<br>単語に発発される 畑オ | トマイ単語リストからめわる)                                                                                                    |

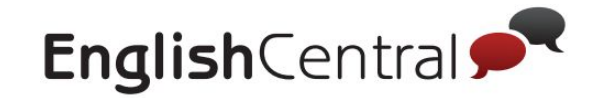

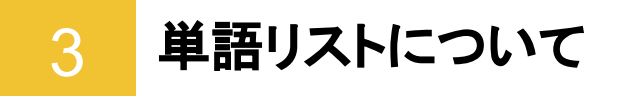

EnglishCentralでは様々な単語リストをご用意しています。「単語クイズ」や「単語を見る」で、自身の目標や学びたいことに沿って学習し、語彙を増やしていきましょう!

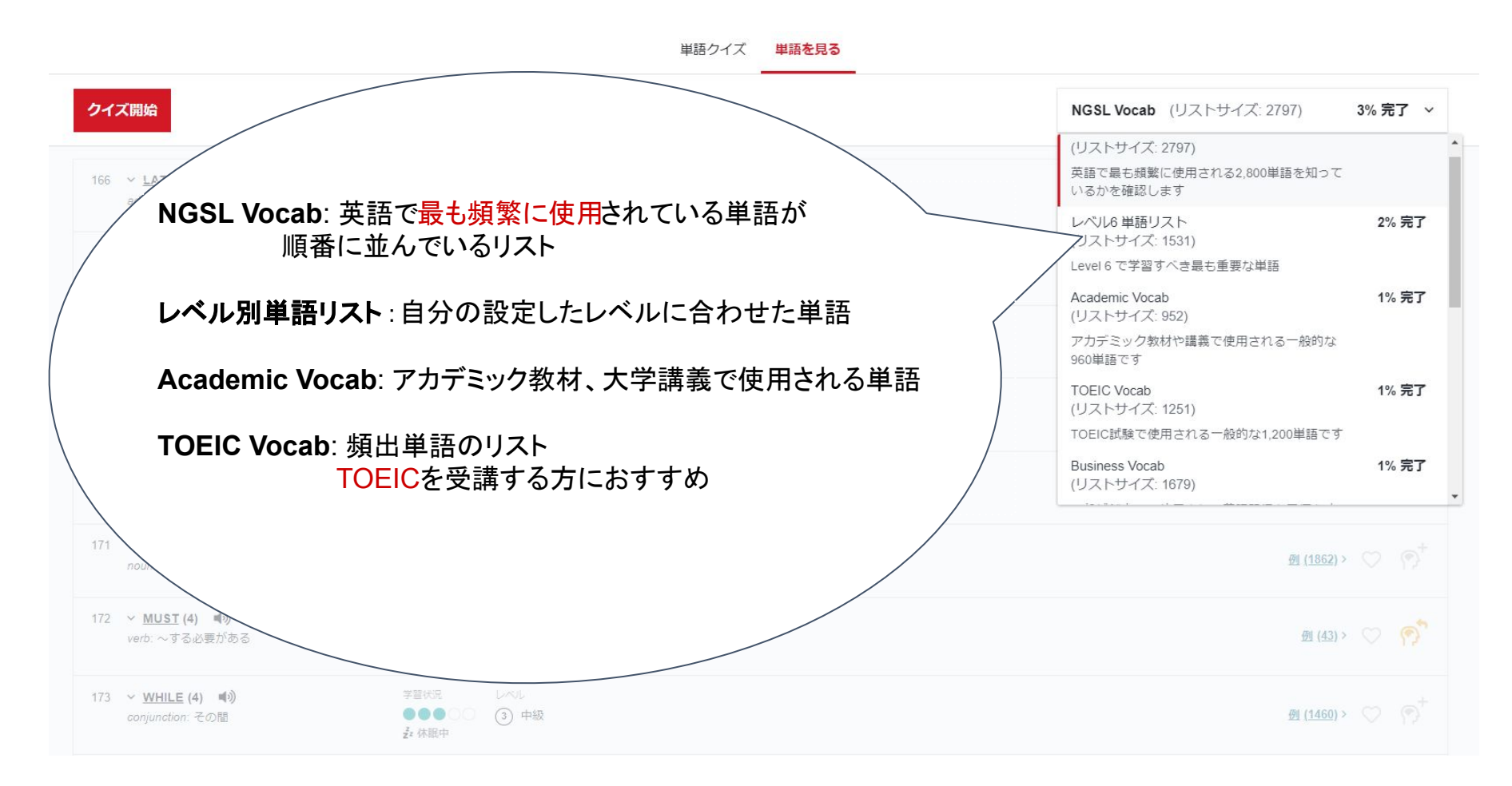

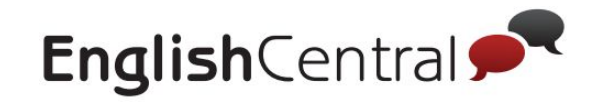

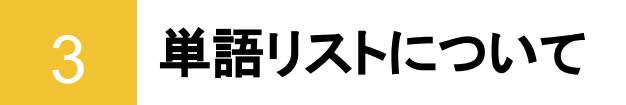

自身の学習履歴に基づいた自分だけの単語帳が自動的に作成されます。単語の復習に活用しましょう。

| 単語ク                                                                            | クイズ 単語を見る                                                                                                    |
|--------------------------------------------------------------------------------|----------------------------------------------------------------------------------------------------|
| 単語を選択してクイズを開始                                                                  |                                                                                                    |
| <b>クイズ開始</b> 選択した単語: 10 ~                                                      | マイ単語 (リストサイズ: 352) ・ 並                                                                                         |
| マイ単語:                                                                          | マイ単語     (リストサイズ: 352)     学習中やお気に入りの全単語                                                                       |
| ラまで動画や単語ワイスで子首した主での単語<br>既知単語ボタンを押せば、リストから外れます<br>単語の復習におすすめです                 | <ul> <li>の 不正解の単語<br/>(リストサイズ: 10)</li> </ul>                                                                  |
| <b>不正解の単語</b> :<br><mark>学習で不正解</mark> になって、そのあとも正解になっていない単語<br>正解になるまで回答しましょう | <ul> <li>前回不止解たった単語</li> <li>         マスターした単語<br/>(リストサイズ: 0)      </li> </ul>                                |
| マスターした単語:<br>何度も正解している=マスターしていると認識された単語                                        | 最低90日間の期間に複数回正解した単語                                                                                            |
| <b>お気に入り単語:</b><br>動画学習中などに♥を押した単語                                             | (リストサイズ: 11)<br>お気に入りに登録した単語                                                                                   |
| 覚えておきたい単語や後で復習したい単語に付けると便利<br>既知単語:                                            | <ul> <li>         ・ 既知単語         (リストサイズ: 89)         </li> <li>         ・ 既に知っている単語として登録された単語     </li> </ul> |
| 既に知っている 「スタンを押した単語や、単語クイズのタイピングで正<br>解し、既に知っていると認定された単語                        |                                                                                                    |

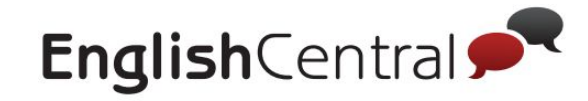

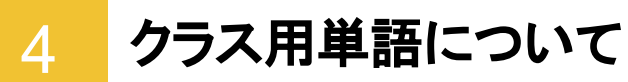

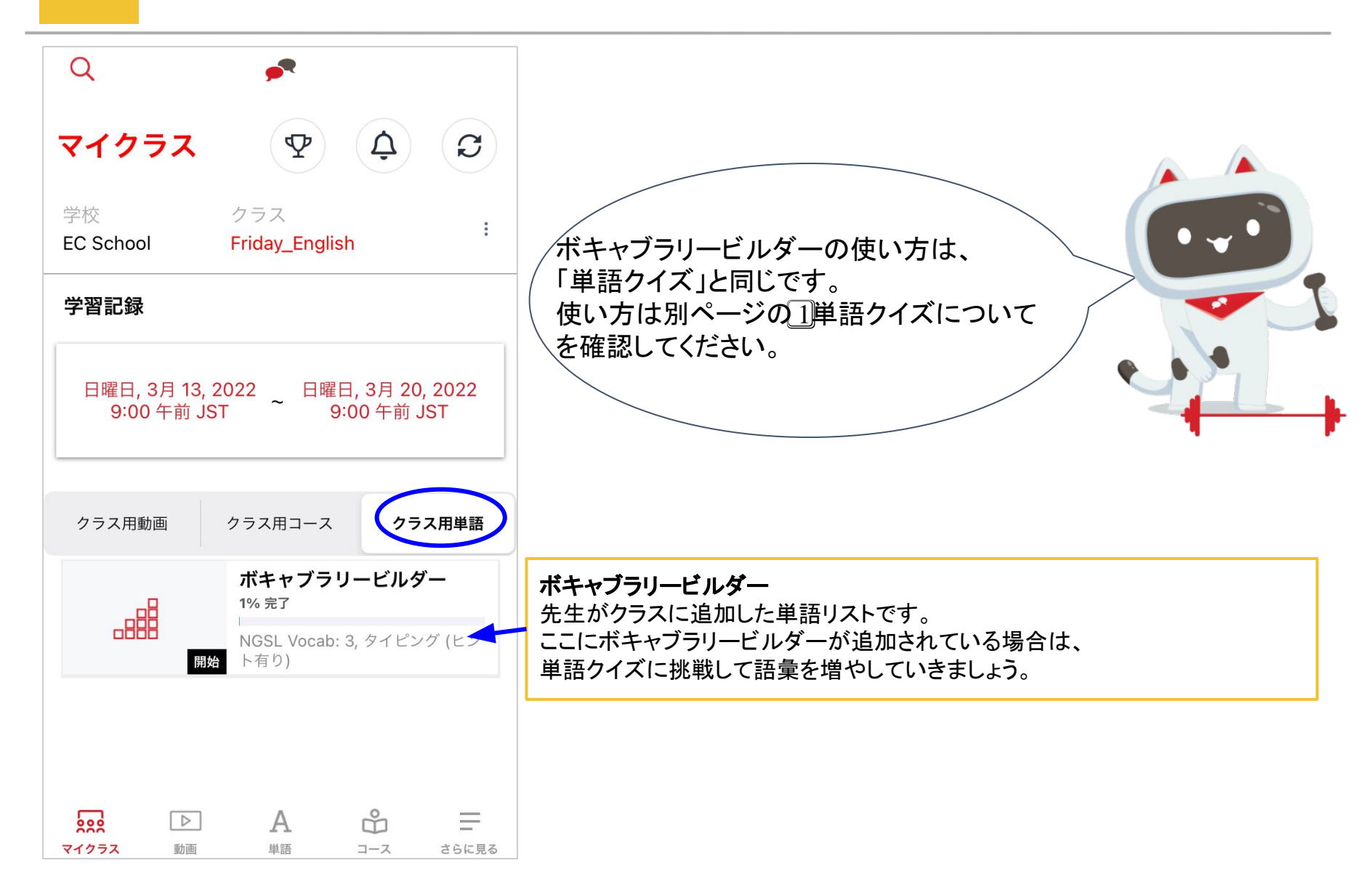

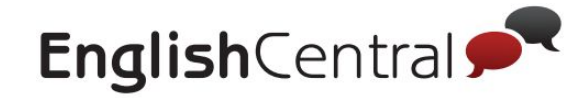

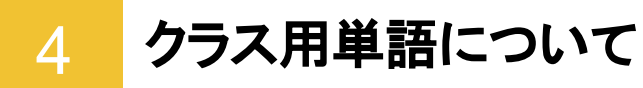

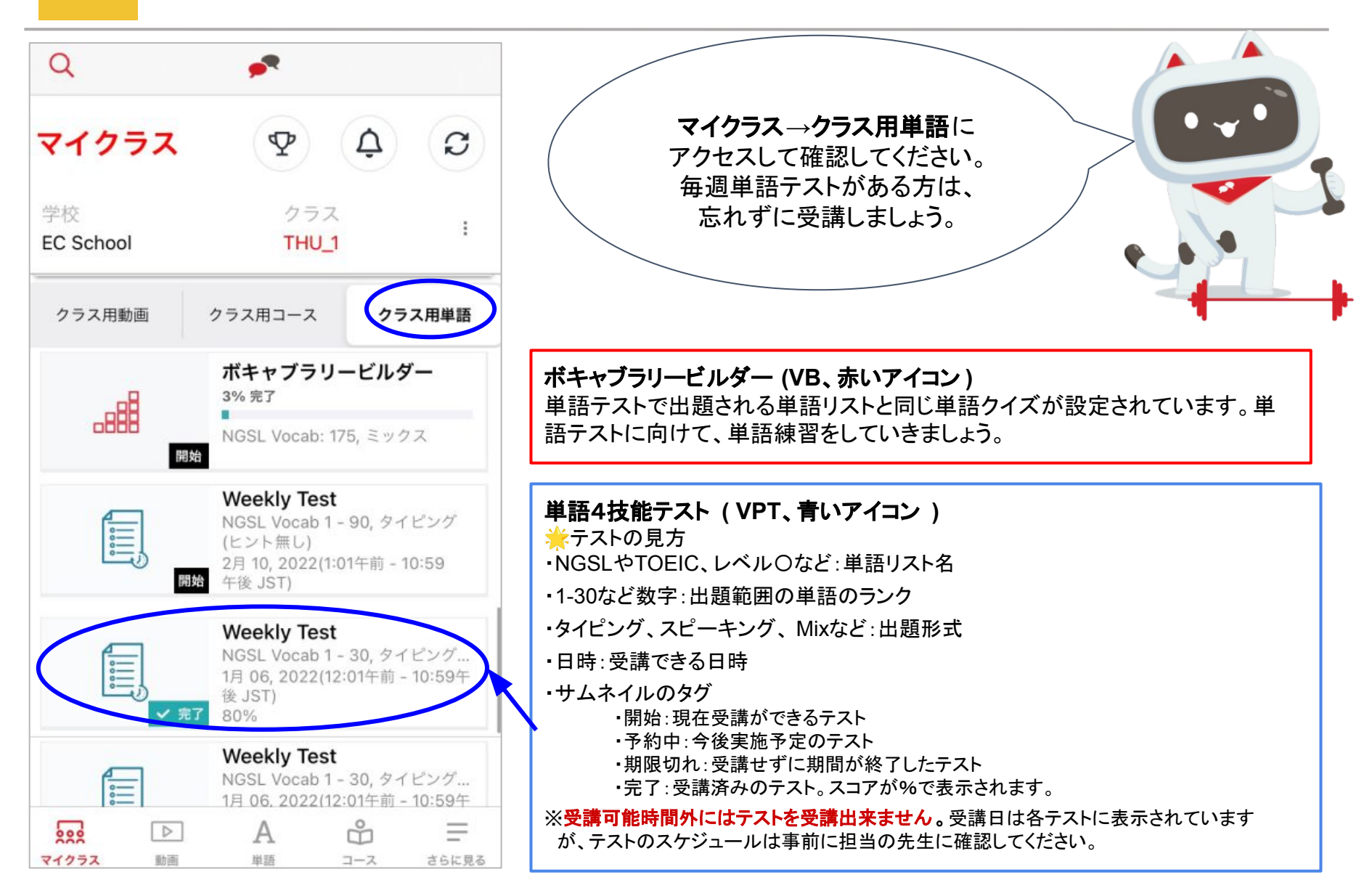

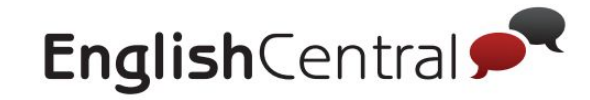

# 5 単語レベルテスト (VLT) の受講方法

マイクラスのクラス単語に「単語レベルテスト」がある方は、受講しましょう

 【クラス単語の画面】
 【テスト開始後】
 【テスト終了後】

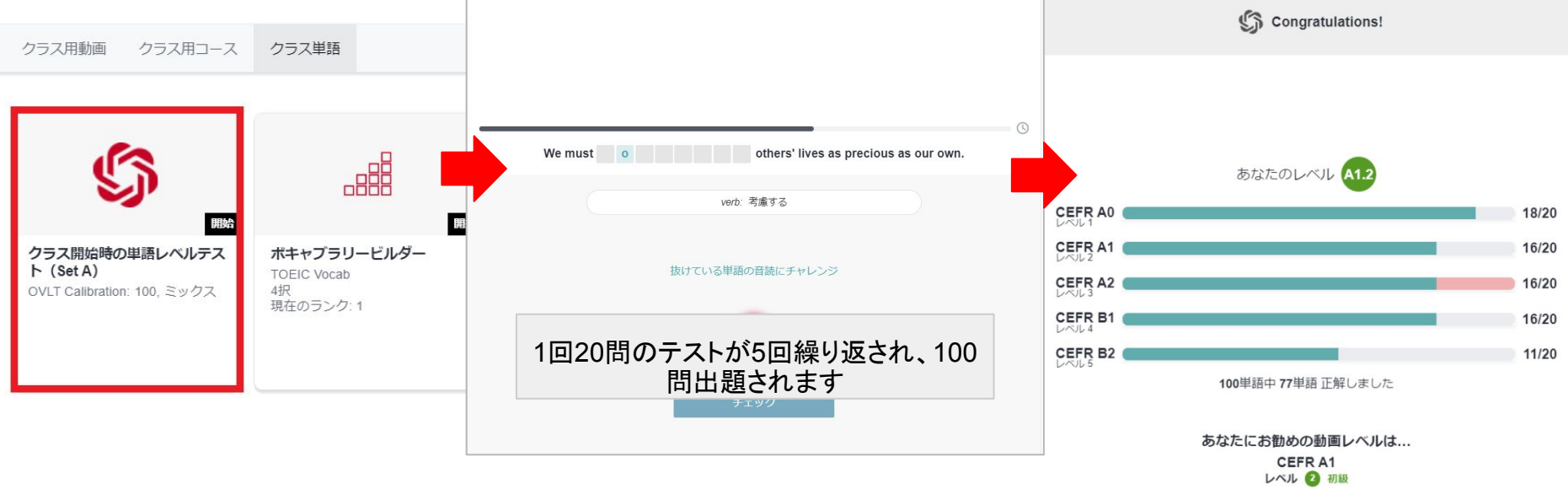

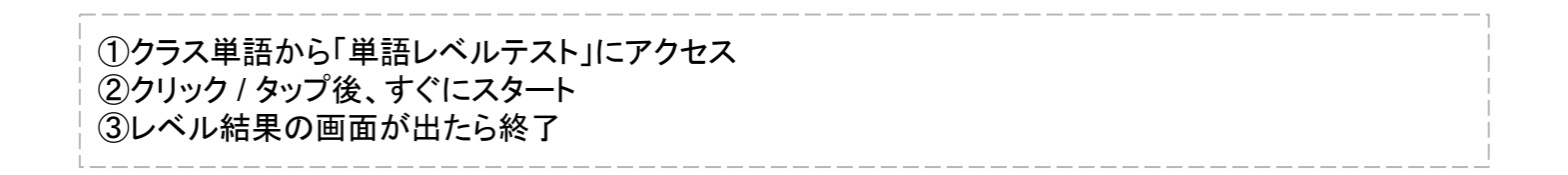

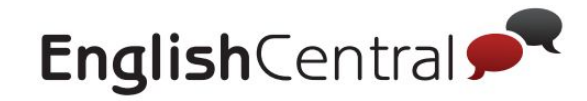

# 6 単語4技能テスト(VPT)の受講方法

クラス用単語にテストが設定されている方が対象です。

| Q 🏓                                                                                    |                                 | 戻る Vocab Progress Test | 閉じる ←テストを終了する場合 |
|----------------------------------------------------------------------------------------|---------------------------------|------------------------|-----------------|
| マイクラス 👽                                                                                | ¢ ¢                             |                        | 一 テスト完了         |
| 学校 クラス<br>Demo School 2020 Demo C                                                      | lass 2                          |                        |                 |
| クラス用動画 クラス用コース<br>TOEIC Vocab: 14                                                      | <b>クラス用単語</b><br>タイピング (ヒーニー    |                        |                 |
| □<br>■<br>■<br>■<br>■<br>■<br>■<br>■<br>■<br>■<br>■<br>■<br>■<br>■                     |                                 |                        | テストの結果          |
| Weekly Test<br>NGSL Vocab 1 - 3<br>(ヒント有り)<br>3月 18, 2021(1:01)                        | 10, タイピング<br>午前 - 10:59         | He is walking h dog.   | 10問中 9問正解しました   |
| 中接 JS1)<br>Weekly Test 2<br>Academic Vocab<br>ーキング ヒント有<br>3月 18, 2021(1:30<br>午後 JST) | 600 - 679, スピ<br>0<br>午後 - 2:00 | adjective: かれの         |                 |
| Weekly Test 2<br>Academic Vocab<br>3月 11, 2021(1:30<br>件後 JST)<br>0%                   | 600 - 639, ス…<br>午後 - 2:00      | 同体中、这边の出药数/周晓数         | 1間違えた単語を復習する場合  |
|                                                                                        | R =                             | □音中・月のの半品数/回返数         | 間違った単語を復習       |

①マイクラスのクラス用単語にアクセスしてください。

② ステータスが「開始」になっているテストをタップ→クイズに回答していきます。

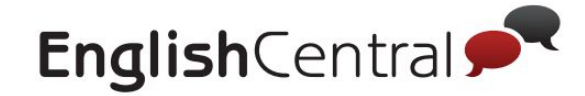

## Ⅳ. スピーキングについて

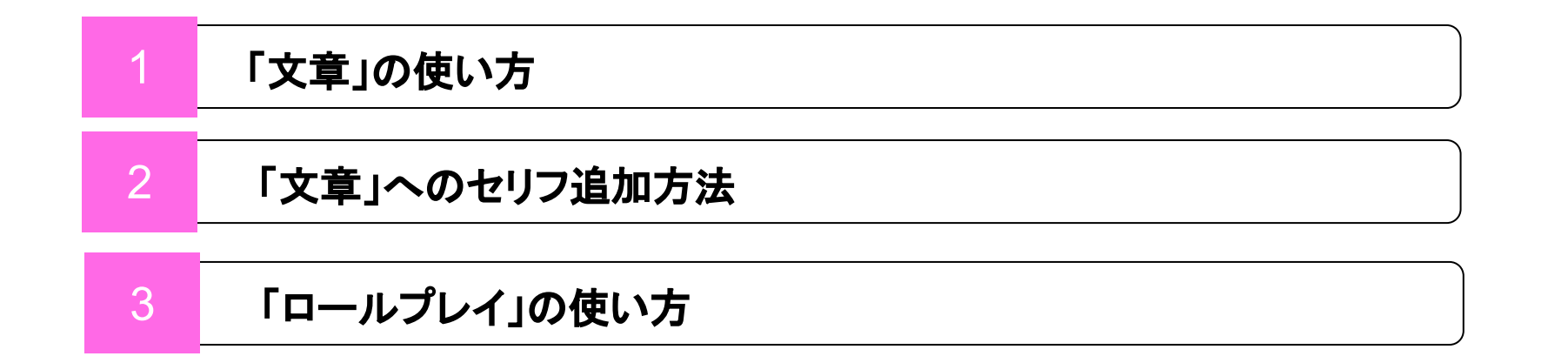

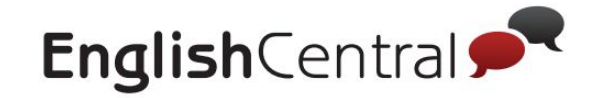

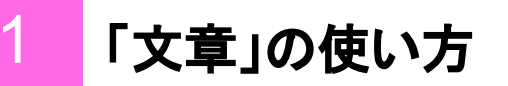

「スピーキング」の「文章」では自分が追加した文章などを繰り返し練習することができます。

| EnglishCentral 📌 動画 コース 単語 スピー・                             | キング GoLive!      | 料金プラ                           | > 71052 ~ Q                           |
|-------------------------------------------------------------|------------------|--------------------------------|---------------------------------------|
|                                                             | 文章               |                                |                                       |
| 東習文章を選択                                                     |                  |                                |                                       |
| <b>クイズ開始</b> 選択した文章: 10 ~                                   | 全ての文章            | (35) ~                         | 並び替え: 最近学習した文章 (13                    |
|                                                             |                  |                                | まだ字習していない文章 (22)<br>苦手な文章から得意な文章 (13) |
| It was easy to use, came in different colors and flavors, a | and at one time, | 学篮状況<br>┃                      | 最近学習した文章 (13)                         |
| Why should we hire you?                                     |                  | ★3 <sup>学</sup> <sup>空状況</sup> | ♡ P <sup>+</sup> (                    |
| What are your career goals?                                 | > ★1             | 学篮状况                           | ♡ P) <sup>+</sup> (                   |
| V Tell me about a time when you overcame a challenge at v   | vork.            | 学堃状況                           | V Pt C                                |
| How did you hear about the position?                        |                  | 学習状況                           |                                       |

★1 GoLive!レッスン内で講師によって追加された文章や、動画学習内で追加した文章一覧

★2「クイズ開始」で練習を開始

★3 学習状況:前3回分の録音の記録。緑が「正解」赤が「不正解」

※お気に入りへ追加、既に知っている文章をリストから外す、文章自体を消すことも可能

まなびポケット向け25年4月提供開始予定

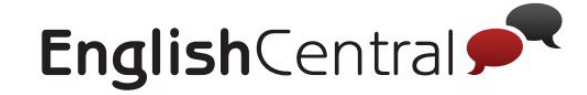

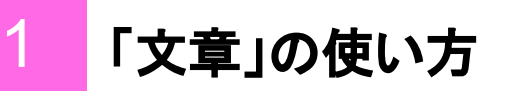

ヒントをもとに、文章をスピーキングで穴埋めします。

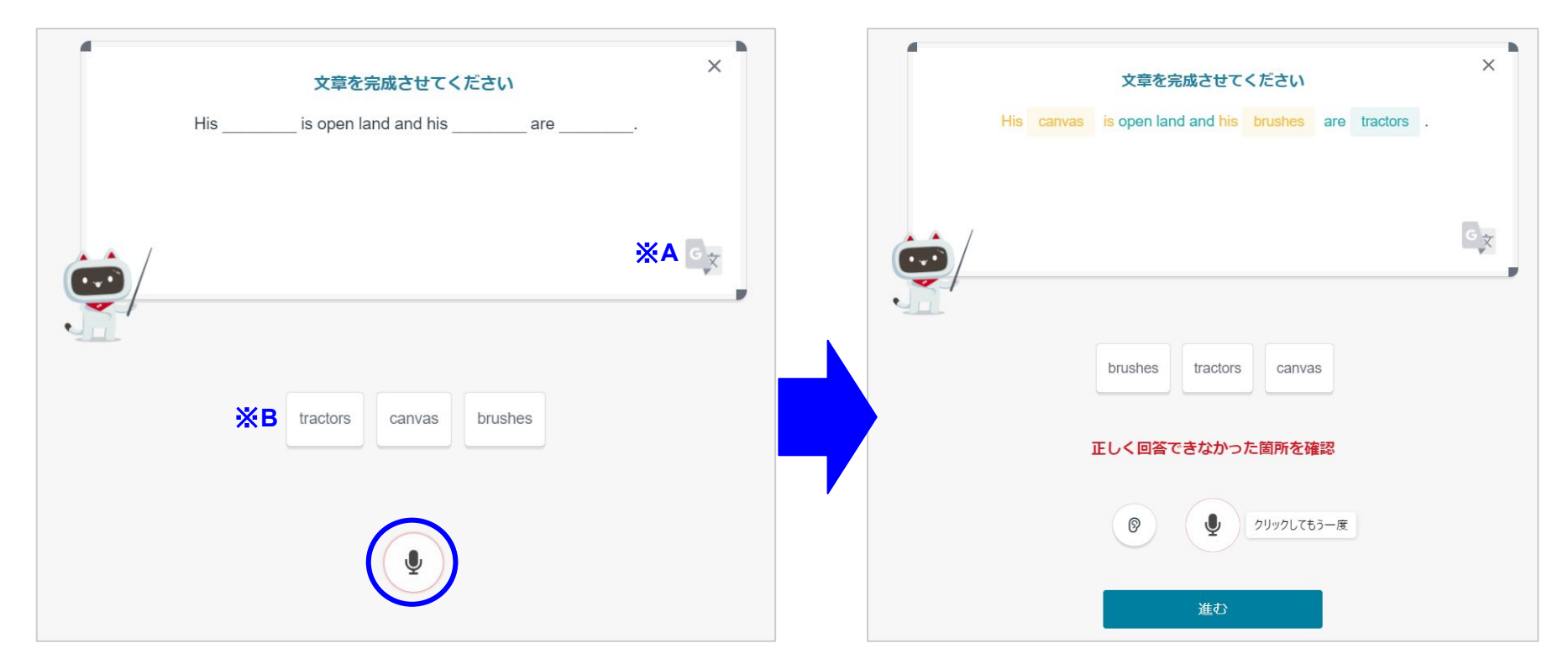

マイクのボタンを押してから、全文を発話します。
 第話した発音の評価が返ってきます。
 のボタンで自分の録音を聞くこともできます。
 ※A. 日本語訳を隠したい場合はボタンを押してください。日本語訳を隠すことができます。
 ※B. 単語カードをクリックし、空欄に選択肢を入れることで順序の確認することもできます。

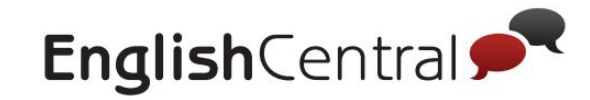

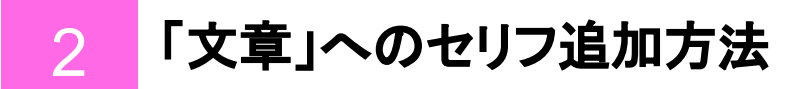

#### パターン1:「話す」終了後にセリフを「文章」に追加する

+ボタンを押すと「スピーキング」ページに文章が追加されます。

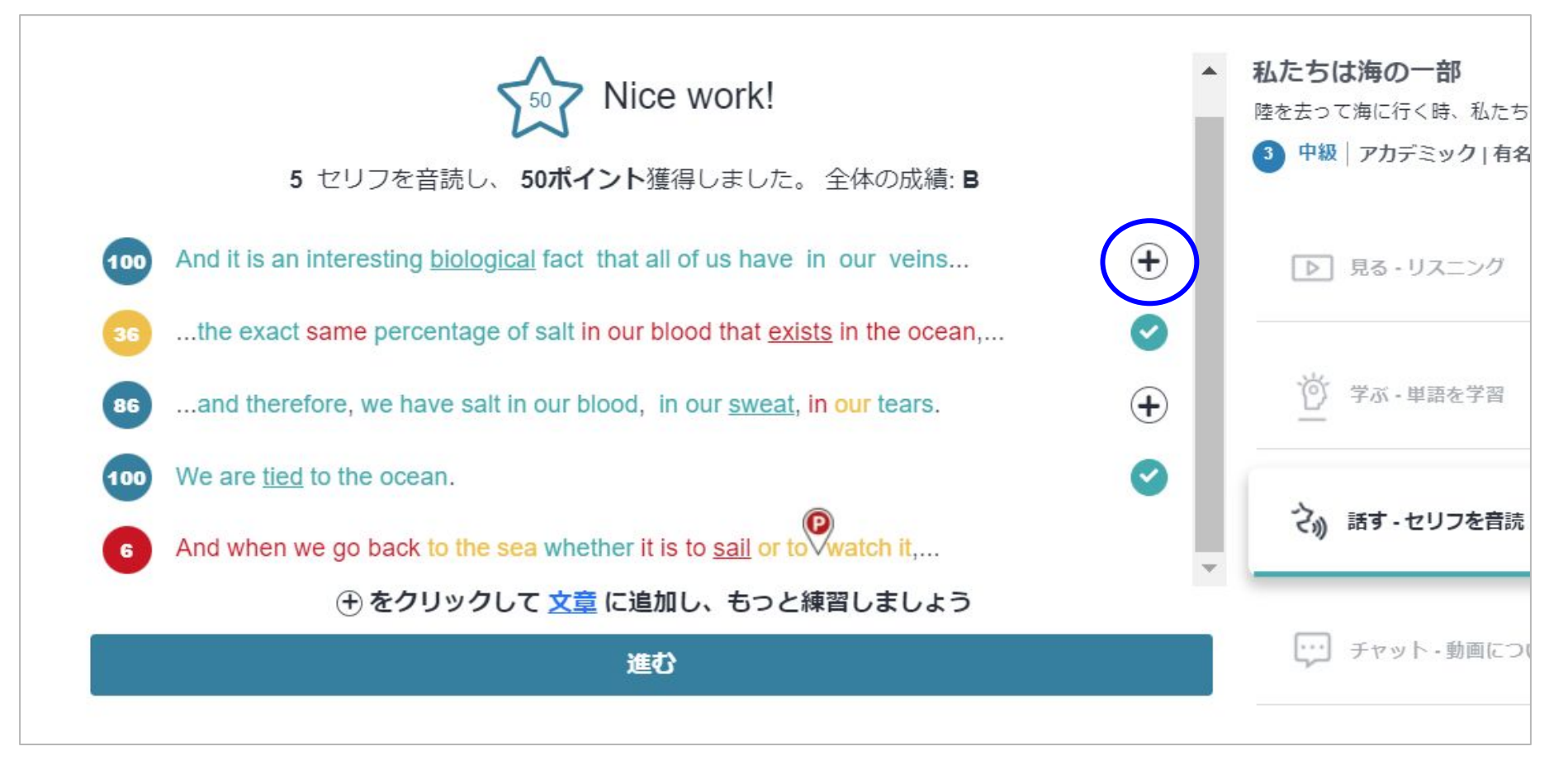

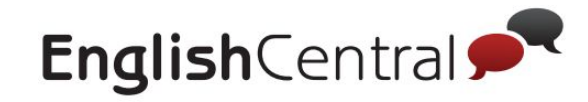

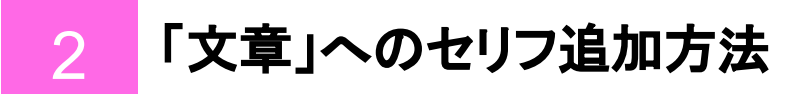

#### パターン2:「学習テキスト」からセリフを「文章」に追加する

+ボタンを押すと「スピーキング」ページに文章が追加されます。

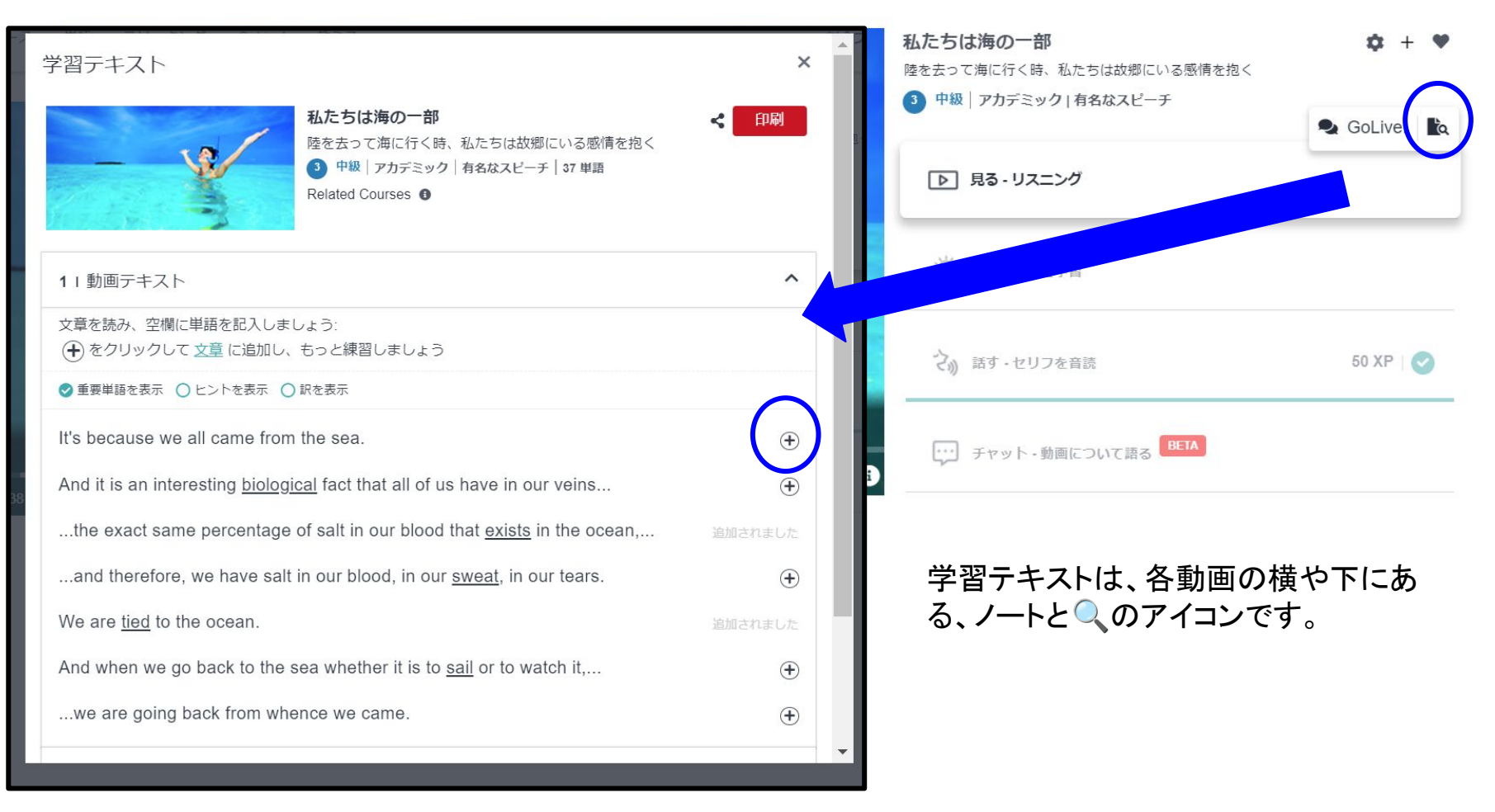

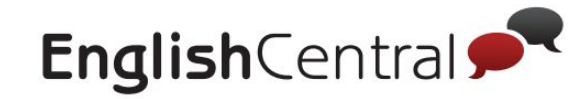

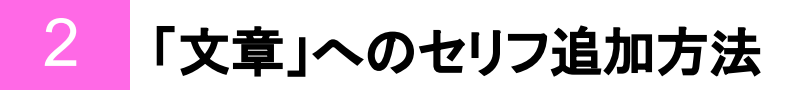

#### パターン3:GoLive!レッスンで講師により追加される

皆さんに学習してもらいたい文章を、講師が追加しています。

| レッスンレポート 10月 20日 (水曜日) @ 0:00                                                                                            | ×                                                                            |
|----------------------------------------------------------------------------------------------------|------------------------------------------------------------------------------|
| 練習用の文章                                                                                                    | 文章                                                                           |
| 今回のレッスンより、EnglishCentralで発音練習すべき文章がこちら:                                                                                  | <b>か</b> 省文章を選択<br><b>クイズ開始</b> 選択した文章: 1 ∨                                  |
| ✓ The number of COVID-19 cases is unveiled every day. Q COVID-19の症例数は毎日発表されています。                                         | Iphone is one of the most high-tech phones in the world.                     |
| ✓ Iphone is one of the most high-tech phones in the world. ■ Iphoneは、世界で最もハイテクな電話の1つです。                                  | 文章IJストの                                                                      |
| <ul> <li>Human resource management and location should be<br/>considered in setting up a production facility.</li> </ul> |                                                                              |
| 生産施設を設置する際には、人的資源の管理と場所を考慮する必要があります。                                                                                     | ① GoLive:ヘーン「レッスフレホートを見る」」ことのセス<br>②「今から練習する」を押す<br>③「スピーキング」ページに移動するので、練習する |

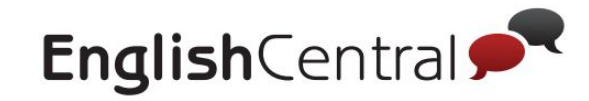

# 3 ロールプレイの使い方

#### 「スピーキング」の「ロールプレイ」では実践的なシナリオでMiMiと会話練習が出来ます

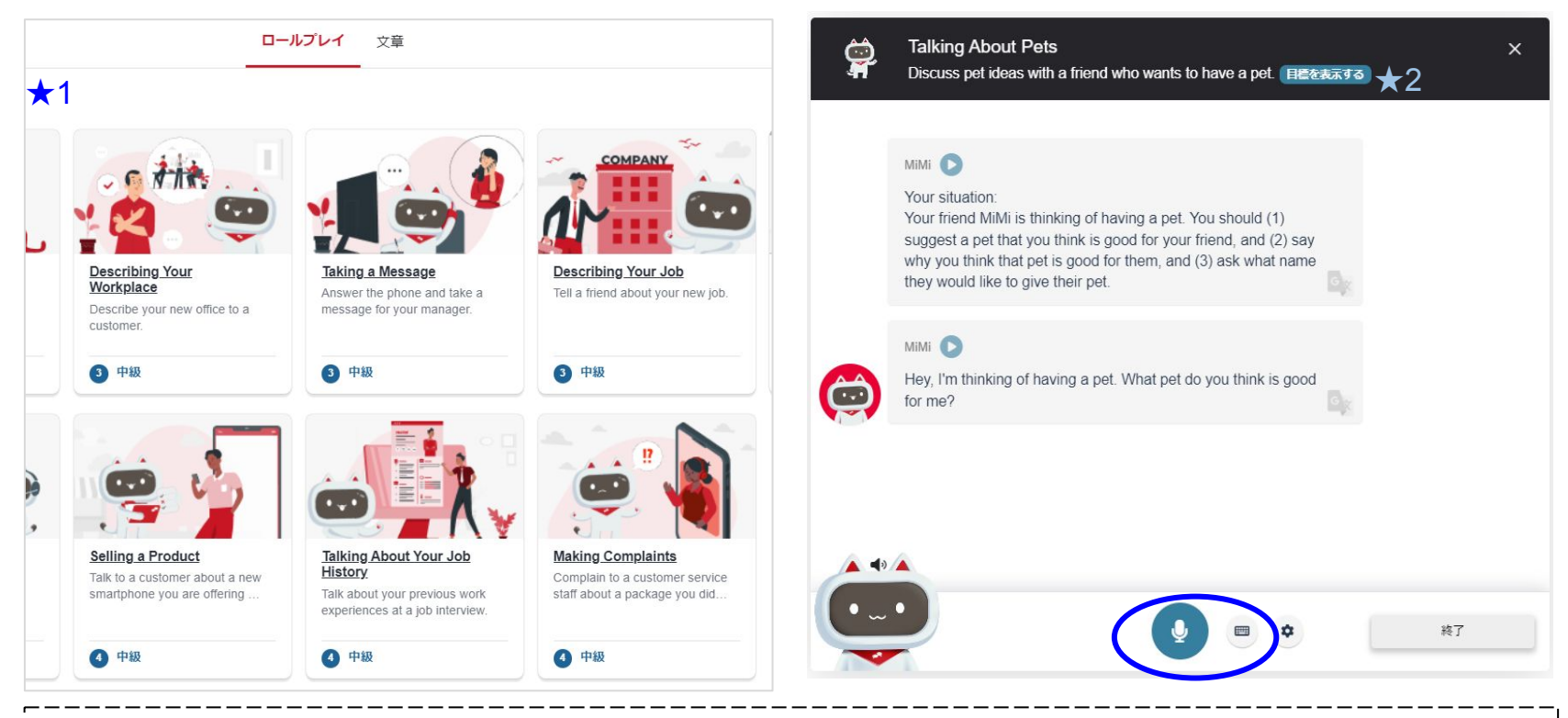

 ① メニューの「スピーキング」から「ロールプレイ」にアクセスしましょう。
 ② MiMiと会話練習をしたいシチュエーションを選択してください。(★1)
 ③ 最初に3つの目標が表示されますので、それに全て回答するようにMiMiとの会話を進めていきましょう。 スピーキング(マイクボタン)またはタイピング(キーボードボタン)で回答できます。
 目標が分からなくなったら、画面上部の「目標を表示する」を押してください。(★2)
 ④ 会話は自動で終了します。終了後はレポートが表示されますのでフィードバックを確認しましょう。